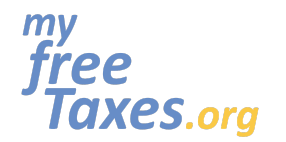

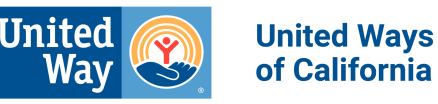

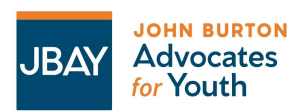

El propósito de esta guía es orientarle a través del proceso de declaración de impuestos para el año fiscal 2022 de principio a fin, utilizando el software gratuito de declaración de impuestos proporcionado por MyFreeTaxes.org.

Llenar sus impuestos usando nuestro software de preparación de impuestos es una buena opción para personas que están presentando una declaración de impuestos del año en curso, se sienten cómodos usando el software de impuestos en línea y quieren aprender cómo presentar sus impuestos por sí mismos.

Por favor, tenga en cuenta que tenemos un tutorial en video de esta guía disponible <u>aquí</u> en español que se crearon para el año de declaración de impuestos 2021 y debe usarse solo como referencia para el año de declaración de impuestos 2022 y años de declaración de impuestos futuros.

| Paso 1: Vaya a MyFreeTaxes.org/es                                              | 2  |
|--------------------------------------------------------------------------------|----|
| Paso 2: Cree una cuenta con TaxSlayer                                          | 4  |
| Paso 3: Comience a presentar su declaración de impuestos de 2022 con TaxSlayer | 7  |
| Paso 4: Ingrese sus ingresos                                                   | 11 |
| Paso 5: Aumente su reembolso ingresando créditos y deducciones                 | 18 |
| Paso 6: Responda la pregunta sobre el plan de seguro de salud                  | 28 |
| Paso 7: Prepare su declaración de impuestos del estado de California           | 28 |
| Revise el estado de su declaración de impuestos                                | 37 |
| Imprima su declaración                                                         | 38 |
| Cómo presentar una enmienda a su declaración de impuesto con TaxSlayer         | 40 |
| ¿Necesita verificar el estado de su reembolso?                                 | 41 |
| ¿Necesita un plan de pago?                                                     | 41 |
|                                                                                |    |

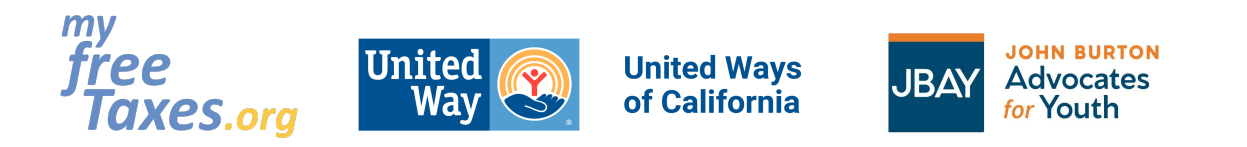

# Paso 1: Vaya a MyFreeTaxes.org/es

| Vaya a <u>www.MyFreeTaxes.org/es</u> .                                                                                                    |                                                                                                    |
|----------------------------------------------------------------------------------------------------|----------------------------------------------------------------------------------------------------|
| Haga clic en " <b>Archivar por mi cuenta</b> ".                                                                                                    | Wite Ways       Orderforming       Doctor       Doctor       Doct                                                                                                    |
| Mueva la nácina para abaio e ingrese su                                                                                                    | Archivar por mi cuenta (rápido y fácil) Archivo con ayuda virtual Programar la ayuda en persona                                                                                                    |
| información de contacto.                                                                                                    | facilidad.                                                                                                    |
| Haga clic en "EMPEZAR A ARCHIVAR".                                                                                                    | ¿Culai es au nombre completo?*   Sumbre   Barbellido aquí   Apellido   Su dirección de correo electrónico? *   nombre@ejemplo.com   ¿Su dirección de telefono?*   (XXX) XXX-XXXX   (XXX) XXX-XXXX   ¿Su código postal?*   Introduzza el código postal de 5 dígitos aquí   ¿Le gustariar inscribina para recibir recursos sobre otros créditos, beneficios y servicios por correo electrónico: o mensaje de texto?*   @ s   @ s   M dialer contentes de textores y comunicaciones de lubited Ways of Californa. Puede darse de laga encalquier mentres baltacalenses de lubited Ways of Californa. Puede darse de laga encalquier mentres baltacalenses de lubited Ways encalquier mentres en laga encalquier mentres bal |
| Se le debe redirigir automáticamente a la<br>siguiente página; de lo contrario, deberá hacer<br>clic en la barra naranja arriba de la página que<br>dice <b>"Si la nueva ventana no se abre, haga clic</b><br><b>aquí"</b> . | Deberia haber sido redirigido a MyFreeTaxes.com para el siguiente paso de la presentación de sus impuestos. Si la nueva ventana no se abre, haga cic<br>aquí.<br>Cracias por comenzar a presentar su declaración de impuestos.<br>Para acceder a algunas funciones de MyFreeTaxes org y otras páginas, es posible que<br>tenga que desactivor o configurar los ajustes de su bloqueador de ventanas emergentes.<br>Mas información.<br>* espaida                                                                                                    |

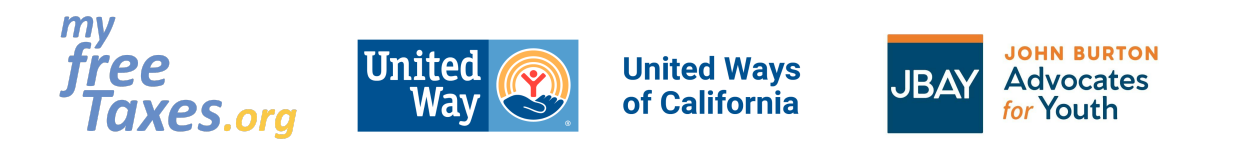

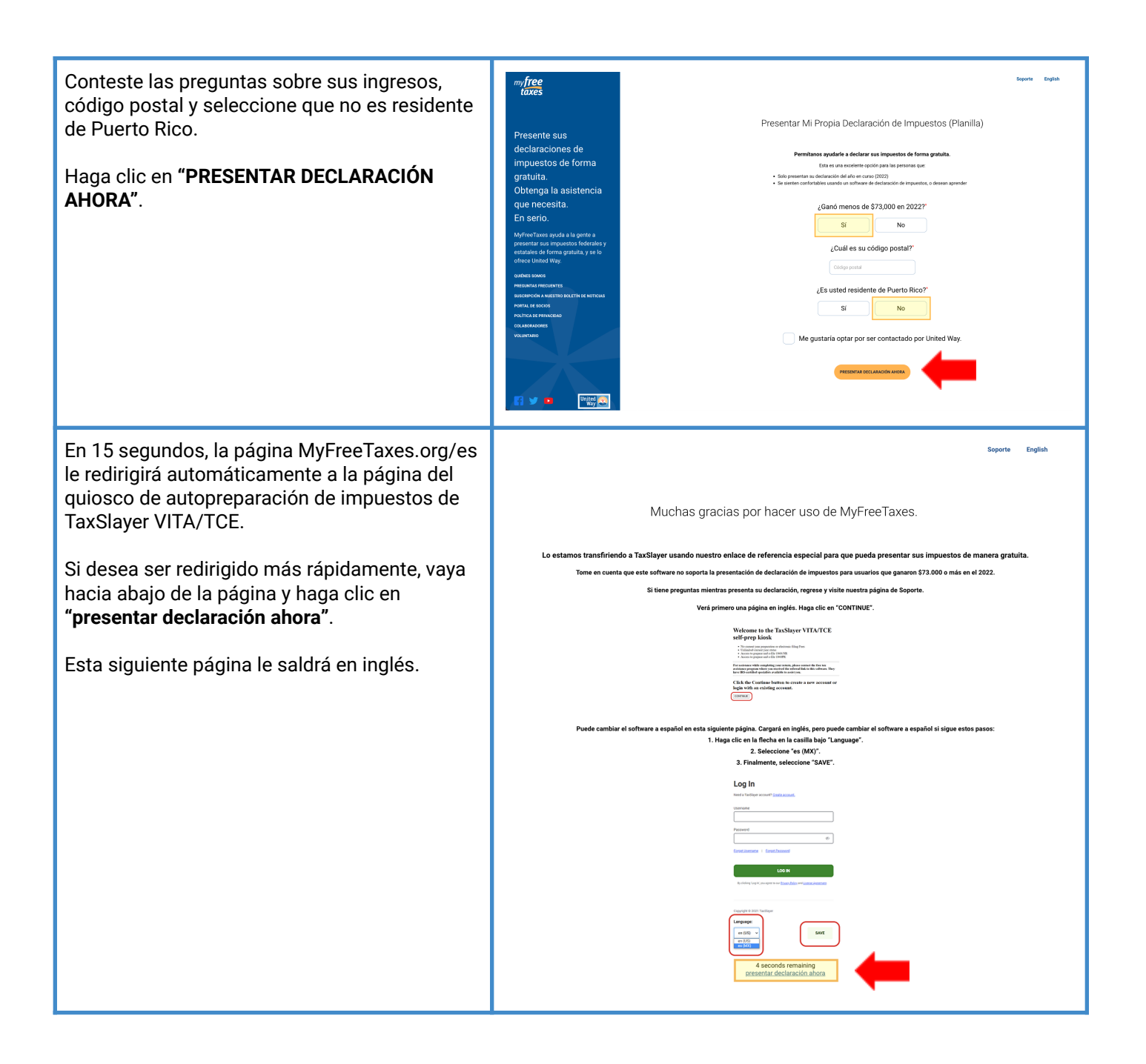

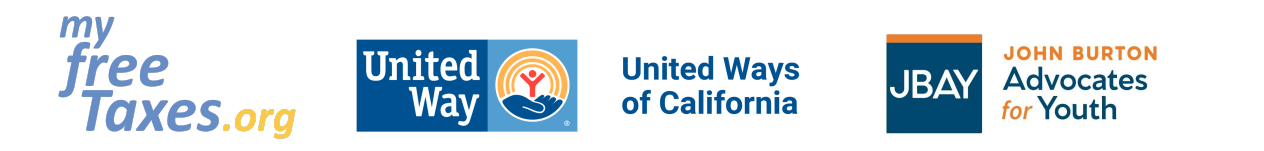

Haga clic en el botón "CONTINUE" para crear una cuenta de TaxSlayer.

Siga al Paso 2.

#### Welcome to the TaxSlayer VITA/TCE self-prep kiosk

- No current year preparation or electronic filing Fees
  Unlimited current year states
  Access to prepare and e-file 1040-NR
  Access to prepare and e-file 1040PR

For assistance while completing your return, please contact the free tax assistance program where you received the referral link to this software. They have IRS-certified specialists available to assist you.

Click the Continue button to create a new account or login with an existing account.

Paso 2: Cree una cuenta con TaxSlayer-el sitio web gratuito de autopresentación de impuestos del IRS.

CONTINUE

| Para cambiar el idioma del software a español,<br>vaya hacia abajo de la página a la izquierda. Allí<br>encontrará una caja debajo de la palabra<br><b>"Language"</b> . | TaxSlayer     Log In     Need a TaxSlayer account? <u>Create account.</u> Username                                                                                                    |
|----------------------------------------------------------------------------------------------------|----------------------------------------------------------------------------------------------------|
| Haga clic en esta caja en donde dice <b>"en(US)"</b> y<br>elija la opción que dice <b>"es-MEX"</b> .                                                                    | Password                                                                                                    |
| Presione el botón a la derecha que dice, <b>"SAVE"</b> , para guardar su preferencia de idioma.                                                                         | LOC IN   Texture is the indexest indexest i |

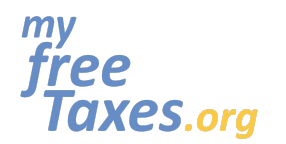

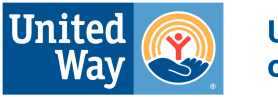

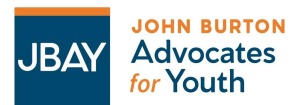

| <ul> <li>En la parte superior de la página, haga clic en<br/>"Crear una cuenta".</li> <li>Sugerencias: <ul> <li>Recuerde guardar esta página en su<br/>navegador web para volver a iniciar sesión<br/>en cualquier momento.</li> <li>Puede copiar y pegar el enlace y guardarlo<br/>en sus notas, correo electrónico, etc.</li> </ul> </li> </ul>                                                                                                    | Inicial session   Provide submer de TaxSlayer? Crear una cuenta. Image: Crear una cuenta. Image: Crear una cuent |
|----------------------------------------------------------------------------------------------------|----------------------------------------------------------------------------------------------------|
| Complete la información necesaria para crear una<br>cuenta de TaxSlayer.<br>Si gusta verificar su cuenta a través de <i>un mensaje</i><br><i>de texto</i> , asegúrese de que la casilla que dice<br><b>"Verificar mi cuenta con mensaje de texto"</b> esté<br>marcada. Si gusta verificar su cuenta por correo<br>electrónico, asegúrese de que la casilla que dice<br><b>"Verificar mi cuenta con mensaje de texto"</b> <i>NO</i><br><i>ESTÉ MARCADA</i> . | Crea tu cuenta.<br>¿Ya tienes una cuenta? <u>Iniciar sesión</u><br>Dirección de correo electrónico<br>mft@noemail.com<br>Nombre de usuario<br>MyFreeTaxes.org                                                                                                    |
| <ul> <li>Sugerencias:</li> <li>Guarde su nombre de usuario y contraseña<br/>en un lugar seguro con sus documentos<br/>fiscales</li> <li>Puede iniciar y cerrar la sesión mientras<br/>trabaja en su declaración. No es necesario<br/>que introduzca toda la información a la vez.</li> <li>Haga clic en "CREAR UNA CUENTA".</li> </ul>                                                                                                    | Contraseña   Ou caracteres prohibidos  Por lo menos 8 caracteres de longitud  Debe contener al menos una letra mayúscula y una minúscula Un número Un carácter especial  Confirmar contraseña   Teléfono móvil  (201) 000-0000  Verificar mi cuenta con mensaje de texto. Se pueden aplicar tarifas estándar de llamadas, mensajes o datos.                                                                                                    |
|                                                                                                    | CREAR UNA CUENTA<br>Al hacer clic en 'Crear una cuenta', usted acepta el <u>Contrato de Licencia, Política de</u><br>Privacidad, y <u>Términos de servicio</u> de TaxSlayer.                                                                                                    |

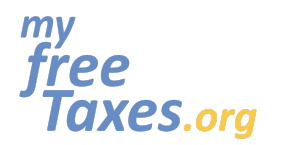

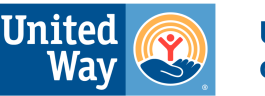

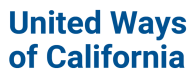

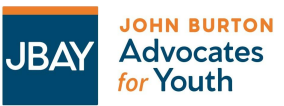

En este siguiente paso tendrá que confirmar que es 🕞 TaxSlayer realmente una persona y no un bot ingresando a TaxSlayer. Revise su teléfono Si escogió recibir su código por mensaje de texto: Ingrese el código de verificación que le enviamos para verificar Enviamos un código a: (\*\*\*)\*\*\*-\*\*10 1. Haga clic en "ENVIAR CÓDIGO". 2. Ingrese el código de seguridad enviado a Ingrese el código de 6 dígitos su número de teléfono. 3. Haga clic en "VERIFICAR". C<sup>4</sup> Re enviar código de verificación Si escogió recibir su código por correo electrónico: <u>Omitir</u> VERIFICAR 1. Complete el CAPTCHA (Esto es un sistema de seguridad de tipo pregunta-respuesta para verificar que usted es una persona). 2. Para completar la CAPTCHA, debe elegir Select all images with todas las fotos que concuerdan con la cars Click verify once there are none left palabra indicada 3. Presione el botón que dice "VERIFY". Por favor, tome en cuenta que no importando el método que utilizó para verificar su cuenta, si ingreso un correo electrónico al crear su cuenta, tendrá que ir al buzón de entrada de su correo electrónico para verificar su correo electrónico. No necesita hacer esto de inmediato. COO VERIFY Presione el botón que dice "CONTINUAR" para Ayuda y Soporte 🝞 ≡> 2022 | a comenzar a llenar sus impuestos. 12 ¡Cuenta creada con éxito! Ahora, sigamos adelante

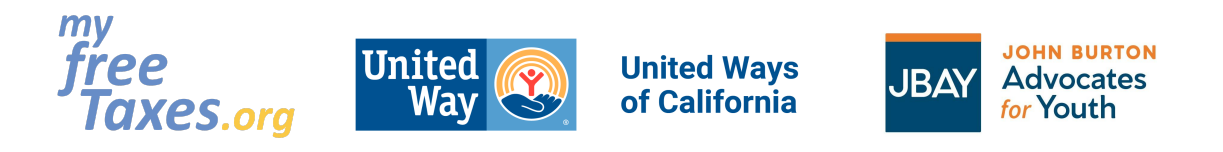

# Paso 3: Comience a presentar su declaración de impuestos de 2022 con TaxSlayer

| Escriba su nombre completo en la primera caja.                                                                                                    | 🙃 🚍 > 2022   AMERICAN PLEDGE Ayuda y Soporte 😗                                                                                                    |
|----------------------------------------------------------------------------------------------------|----------------------------------------------------------------------------------------------------|
| Si está casado/a y va a presentar una<br>declaración de impuestos conjunta, marque la<br>casilla que se encuentra al lado de donde dice <b>"I</b><br><b>am filing a joing return with my spouse"</b> . Si <i>NO</i><br><i>está casado/a</i> , deje esta casilla en blanco.<br>Haga clic en <b>"CONTINUAR"</b> .                                                                                                    | <page-header><section-header><text><text><text><section-header><text><text></text></text></section-header></text></text></text></section-header></page-header>                                                                                                    |
| Si tiene la declaración de impuestos del año<br>pasado, puede subirla y hacer clic en " <b>VER</b><br><b>RESULTADOS</b> ".<br>Si no, haga clic en <b>"Saltar</b> ".                                                                                                    | EQUIRENCE Obtener una ventaja en tu declaración de impuestos:<br>Loron felmente un información personal expando un pil de la declaración de impuesto del do pasa.<br>Tes agrar a declaración de impuestos del último aña asegireas de que el PPr no este protegido con contexante                                                                                                    |
| <ul> <li>Ingresé su información personal.</li> <li>Sugerencias: <ul> <li>Verifique que haya escrito toda letra y número correctamente.</li> <li>Ingrese su información personal, tal como está escrita en su Tarjeta de Seguro Social (SSN, por sus siglas en inglés) o Número de Identificación Personal del Contribuyente (ITIN, por sus siglas en inglés).</li> </ul> </li> <li>Haga clic en "CONTINUAR".</li> </ul> | Información Personal         Información el contribuyente         Image: state training training tra |
|                                                                                                    |                                                                                                    |

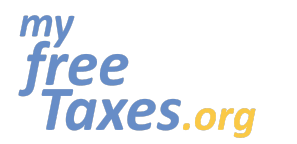

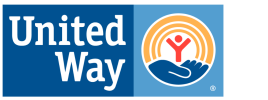

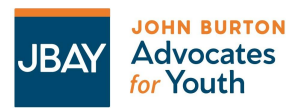

| <ul> <li>Ingrese su dirección postal y estatus residencial.</li> <li>Sugerencias: <ul> <li>Si no tiene una dirección postal, solicite a un albergue, una clínica o un centro juvenil la aprobación para utilizar esa dirección.</li> <li>En la caja donde pregunta sobre su estatus residencial, elija "Residente de estado de todo el año", si vivió en California durante todo el año. Si se mudó a California en el 2023 y vivió en otro estado en el 2022, elija "Residente de todo el año de otro estado". Si vivió en varios estados, elija "Residente de estado parte del año".</li> </ul> </li> <li>Haga clic en "CONTINUAR".</li> </ul> | <form></form>                                                                                                    |
|----------------------------------------------------------------------------------------------------|----------------------------------------------------------------------------------------------------|
| <ul> <li>Marque cualquier casilla que aplique a usted o déjelas en blanco.</li> <li>Sugerencias: <ul> <li>Puede hacer clic en los iconos de signo de interrogación junto a cada casilla para obtener más información.</li> <li>Si se vio afectado/a por las tormentas de invierno en 2022, tenga en cuenta que el IRS <u>anunció</u> una desgravación fiscal para los californianos afectados. Los contribuyentes afectados por estas tormentas califican para una prórroga hasta el 15 de mayo de 2023 para presentar sus declaraciones de impuestos individuales y comerciales y realizar ciertos pagos de impuestos.</li> </ul> </li> </ul>   | Información adiciónal  Información adiciónal  Información del Contribuyente  Active  Active Active Active Active Active Active Active Active Active Active Active Active Active Active Active Active Active Active Active Active Active Active Active Active Active Active Active Active Active Active |

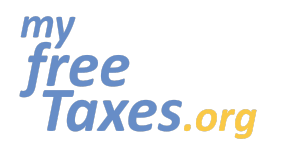

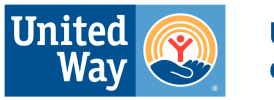

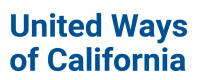

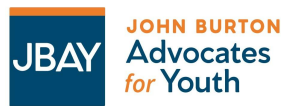

| Elija su estado civil.                                                                                                    | ¿Cuál es su estado civil? 🔞                                                                                                    |
|----------------------------------------------------------------------------------------------------|----------------------------------------------------------------------------------------------------|
| <ul> <li>Sugerencias:</li> <li>Si desea saber más acerca de que significa cada estado civil, haga clic en el icono del signo de interrogación junto a "¿Cuál es su estado civil?", para obtener más información.</li> <li>Haga clic en el "ASISTENTE DE ESTADO CIVIL", si no está seguro/a.</li> </ul>                                                                                                    | Soltero Casado con presentación conjunta Casado con presentación separados Jefe de casa Cónyuge sobreviviente calificado Nonresident Alien ATRÁS CONTINUAR                                                                                                    |
| Haga clic en " <b>SÍ</b> " o " <b>NO</b> " para reclamar<br>dependientes en su declaración de impuestos.                                                                                                    | Dependents or Qualifying Person(s)<br>¿Tiene hijos o familiares que dependen de usted para recibir apoyo y viven en su hogar? Si es así, es posible que pueda recibir posibles créditos fiscales y<br>exerciones fiscales que podrían aborrarde dinora en su factura fiscal. Pero antes de que se emocione demasiado, hav algunas situaciones en las que el                                                                                                    |
| <ul> <li>Sugerencias:</li> <li>Si usted es el padre o tutor con custodia de un niño o pariente, haga clic en "Sí" e ingrese la información del(los) niño(s).</li> <li>Si el dependiente que está tratando de reclamar no tiene un SSN, ITIN o ATIN, no podrá llenar sus impuestos de manera electrónica. En ese caso, tendra que llenarlos en papel y enviarlos por correo. Puede revisar nuestra opción "Programar la ayuda en persona" a través de MyFreeTaxes.org/es.</li> <li>Si no está seguro de poder reclamar a un dependiente, haga clic en el icono del signo de interrogación para obtener más información.</li> </ul> | estado de exención de un niño es un poco más complicado. El IRS tiene reglas especiales para esas situaciones. (2)                                                                                                    |
| Si indicó " <b>Sí</b> ", en la página siguiente, complete la<br>información de los dependientes que está<br>tratando de reclamar. Para ingresar otro<br>dependiente, haga clic en " <b>Agregar otro</b><br><b>Dependiente o Niño Calificado</b> ". Haga clic en<br>"CONTINUAR".                                                                                                    | <ul> <li>No</li> <li>No</li> <li>Retections</li> <li>Note:: Note: Sti este dependiente nació en 2022, debe seleccionar 12 meses</li> <li>Mate:: Note: Sti este dependiente nació en 2022, debe seleccionar 12 meses</li> <li>Marcue cualquiera de estos que se apliquen a usted:</li> <li>Esta persona era mayor de 18 años y era estudiante de tiempo completo en una institución educativa elegible.</li> <li>Esta persona estaba DISCAPACITADO.</li> <li>Este hijo calificado NO ES SU DEPENDIENTE.</li> <li>③</li> <li>No desea reclamar a este dependiente para fines del Crédito por Ingreso del Trabajo.</li> <li>③</li> <li>Este dependiente está casado.</li> <li>③</li> <li>CANCELAR</li> </ul> |

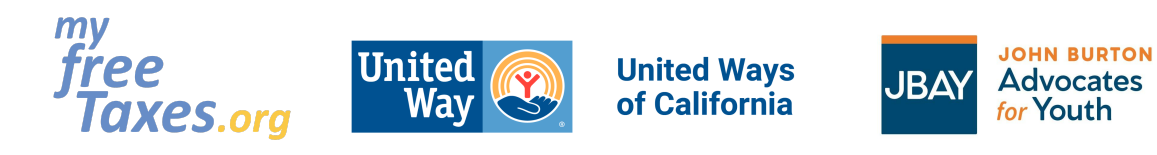

| Si ha sufrido un robo de identidad o un fraude<br>fiscal y el IRS le ha proporcionado un PIN de<br>protección de identidad de seis dígitos, elija<br><b>"Yes, someone on my return received an Identity</b><br><b>Protection Pin"</b> .<br>Si no es así, elija <b>"No, no one on my return</b><br><b>received an Identity Protection Pin"</b> . | IRS Identity Protection PIN<br>Did you or anyone on your tax return receive a CP01A notice from the IRS containing a 6-digit Identity<br>Protection PIN? ⑦<br>Yes, someone on my return received an Identity Protection PIN.<br>No, no one on my return received an Identity Protection PIN.<br>ATRAS                                                                                                    |  |
|----------------------------------------------------------------------------------------------------|----------------------------------------------------------------------------------------------------|--|
| Haga clic en <b>"CONTINUAR"</b> .                                                                                                    |                                                                                                    |  |
| Asegúrese de que su información personal se<br>haya escrito e ingresado correctamente.<br>Haga clic en <b>"Editar"</b> si necesita volver a ingresar<br>algo.<br>Haga clic en <b>"CONTINUAR"</b> , cuando todo esté<br>correcto.                                                                                                    | Accurate a line of the set of the set of the |  |
| Haga clic en <b>"CONTINUAR"</b> para ingresar su<br>información de trabajo e ingresos.                                                                                                    | <b>¡Hagámoslo! #slayit</b><br>Ahora que sabemos más sobre usted, profundicemos en su declaración de impuestos.                                                                                                    |  |

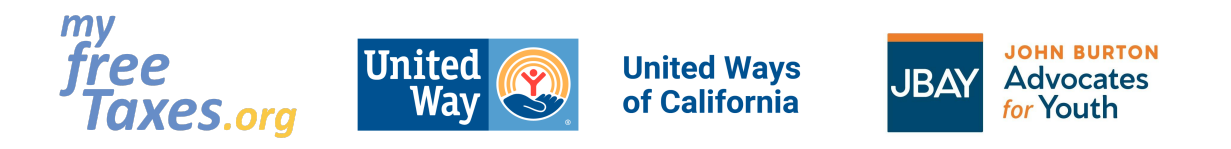

Paso 4: Ingrese sus ingresos si ha obtenido ingresos o becas universitarias, o si trabajaba por cuenta propia. Esto incluye documentos fiscales, tales como W-2, 1099-NEC o MISC, 1098-T, etc.

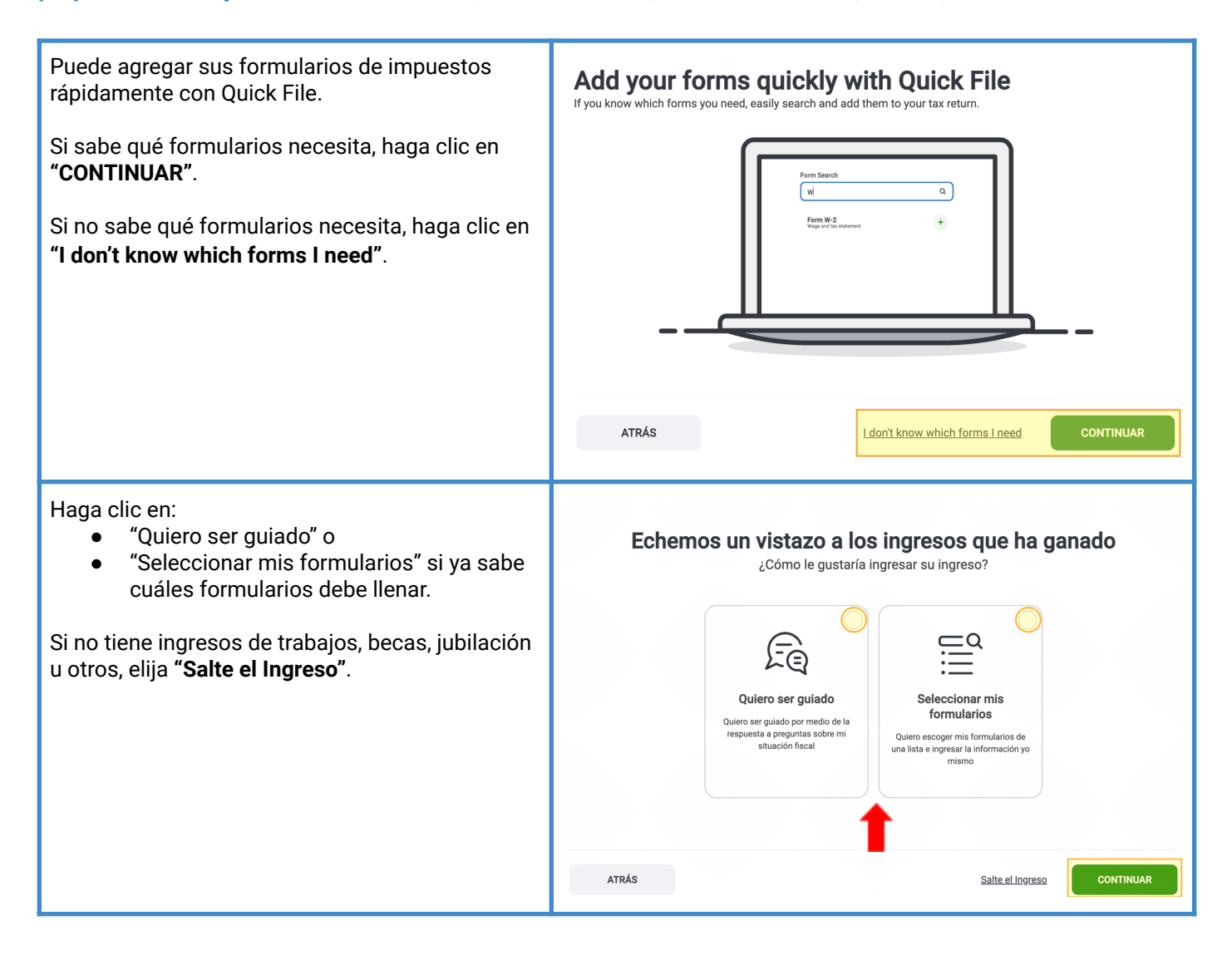

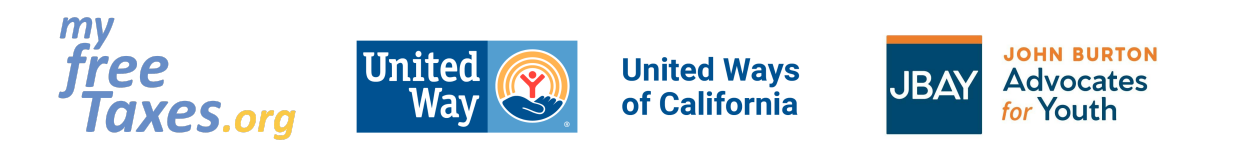

| Si tuvo un trabajo de medio tiempo, tiempo<br>completo o de temporada como empleado,<br>tendrá un W-2 de cada trabajo que tuvo en el<br>2022.<br>Si tiene un W-2 para ingresar, haga clic en <b>"Sí"</b> . Si<br>no, haga clic en <b>"No"</b> . Luego haga clic en<br><b>"CONTINUAR</b> ". | INCOME GUIDE<br>Salarios y S<br>Formulario W-2<br>¿Tiene algún W-2 que ingr<br>Sí<br>No | Sueldos<br>resar?                         |
|----------------------------------------------------------------------------------------------------|-----------------------------------------------------------------------------------------|-------------------------------------------|
|                                                                                                    | ATRÁS                                                                                   | <u>Reiniciar/Salir de la Income Guide</u> |

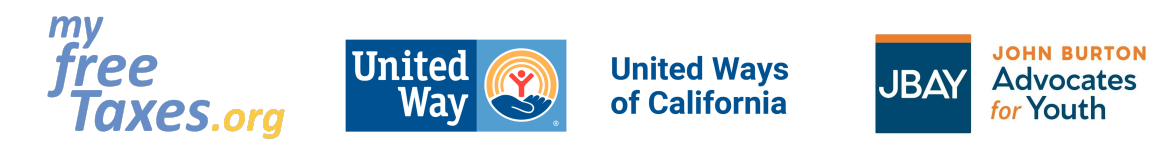

| Si contesto en la página anterior que <b>"Sí"</b> , ingrese<br>la información del documento fiscal de cada<br>trabajo que le proporcionó un W-2.                                                                                                    | W-2                                                                                                    |
|----------------------------------------------------------------------------------------------------|----------------------------------------------------------------------------------------------------|
| <ul> <li>Sugerencias:</li> <li>Escriba la información de su W-2<br/>exactamente como está en su<br/>documento fiscal.</li> <li>Elija "Ingrese otro W-2" si tuvo más de un<br/>trabajo en el 2022.</li> <li>Haga clic en "CONTINUAR".</li> </ul>                                                                                                    | Check any of these that apply to you:<br>Most people won't check these boxes.<br>Este es un W-2 corregido<br>Este es un sustituto W-2<br>Este es un ferrocarril W-2          |
|                                                                                                    | b Employer identification number (EIN) *                                                                                                    |
|                                                                                                    | c Employer's name *                                                                                                    |
|                                                                                                    | United States                                                                                                    |
|                                                                                                    | ZIP Code * ciudad * El Estado *                                                                                                    |
|                                                                                                    | d Control number - Not required for filing taxes online.                                                                                                    |
| <ul> <li>Si recibió una compensación por desempleo en el 2022, debe tener un formulario 1099-G.</li> <li>Si esto se aplica a usted, haga clic en "Sí"y luego haga clic en "Continuar". En la página siguiente, haga clic en "ONTENZAD" investor e diference e diference e dife</li></ul> | INCOME GUIDE Compesaciones de desempleo Formulario 1099-G Box 1 Did you collect any unemployment benefits from a state or local government assistance program in 2022? Si No |
| <ul> <li>COMENZAR Junto a "Agregar o editar un<br/>1099-G" para comenzar a ingresar<br/>información de su formulario 1099-G.</li> <li>Si <u>NO</u> recibió alguna compensación por<br/>desempleo, haga clic en "<b>No</b>" y en<br/>"CONTINUAR".</li> </ul>                                                                                                    | ATRÁS Reiniciar/Salir de la Income Guide CONTINUAR                                                                                                    |

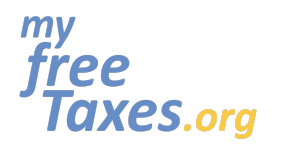

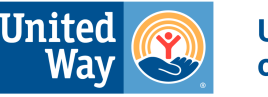

United Ways of California

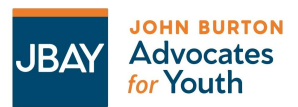

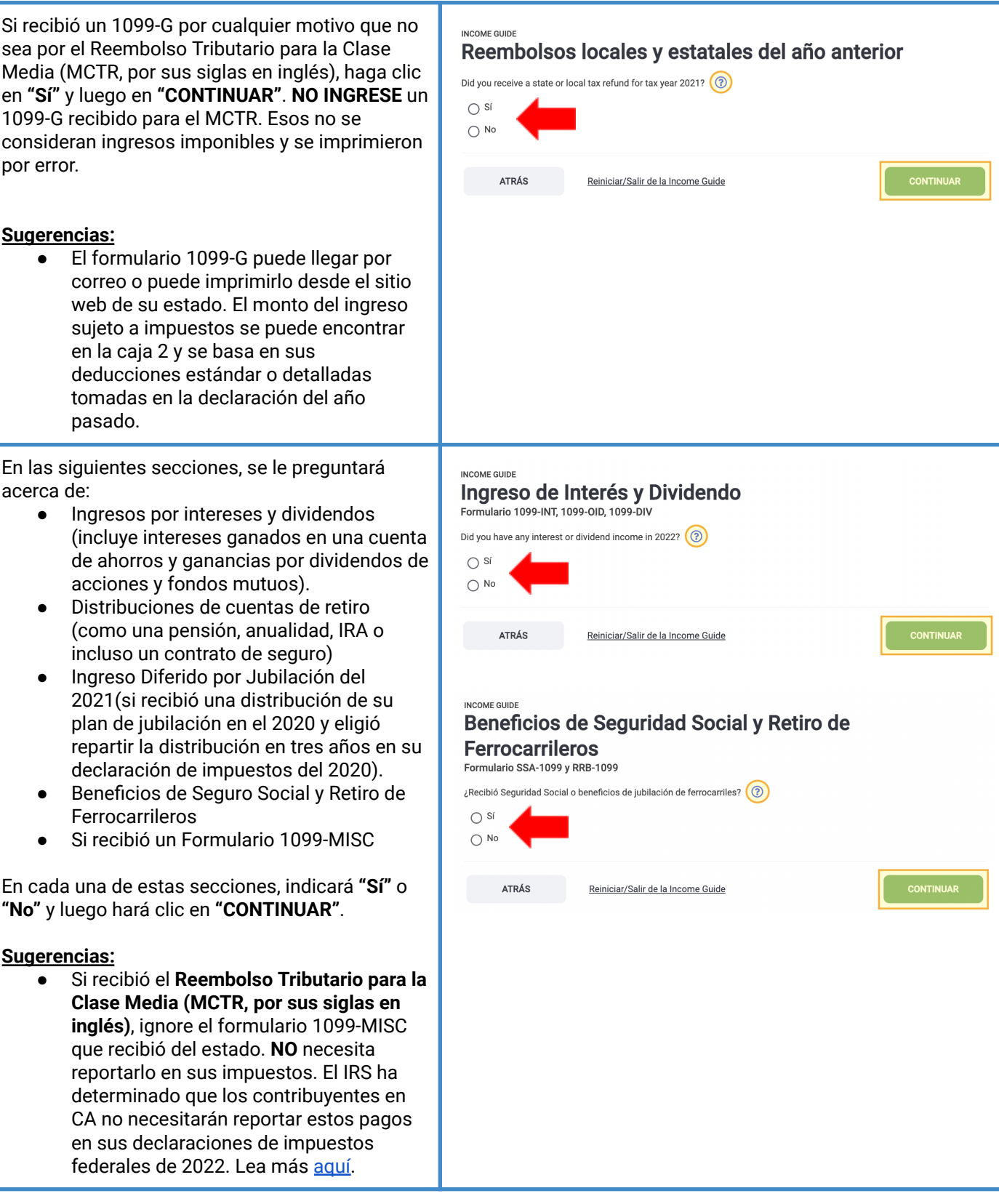

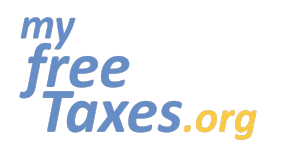

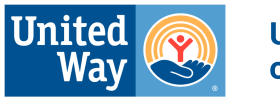

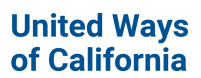

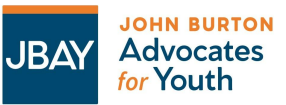

| <ul> <li>Haga clic en el icono del signo de<br/>interrogación en cualquiera de estas<br/>páginas si necesita información adicional</li> </ul>                                                                                                    |                                                                                                    |
|----------------------------------------------------------------------------------------------------|----------------------------------------------------------------------------------------------------|
| Si trabajó como contratista o trabajador<br>independiente o fue un trabajador independiente,<br>ingrese la información de sus formularios<br>1099-MISC o 1099-NEC.<br>Sugerencias:<br>Use esta hoja de cálculo a continuación<br>para sumar sus gastos comerciales<br>calificados para el 2022:<br>Annual Self-Employed Income & Ex                                                                                                    | INCOME GUIDE<br>Prom 1099-NEC<br>Did you receive a Form 1099-NEC? ()<br>Si<br>No<br>ATRÁS<br>Reiniciar/Salir de la Income Guide                                                                                                    |
| <ul> <li>Si fue dueño de un negocio o realizó trabajo por contrato para un empleador en 2022, seleccione "Sí". De lo contrario, seleccione "No" y luego haga clic en "CONTINUAR".</li> <li>Sugerencias: <ul> <li>Haga clic en el icono del signo de interrogación en cualquiera de estas páginas si necesita información adicional.</li> </ul> </li> </ul>                                                                                                    | INCOME GUIDE Definition Definition Definitio |
| <ul> <li>Si vendió acciones, bonos u otros bienes, haga clic en "Sí" y "Continuar" para ingresar su Formulario 1099-B.</li> <li>Si hizo clic en "Sí", en la página siguiente, haga clic en "COMENZAR" junto a "Artículos sobre las ganancias y pérdidas capitales". Luego ingrese sus transacciones. Una vez que haya terminado con esa página, haga clic en "CONTINUAR".</li> <li>Sugerencias: <ul> <li>Algunos sistemas no le proporcionan automáticamente un formulario 1099-B. Es posible que deba usar un sistema como Coin Tracker o un servicio similar que resuma sus ventas. Algunos de estos son gratuitos y otros son servicios de pago. https://www.cointracker.io/</li> </ul> </li> </ul> | INCOME GUIDES         ACACIONOLOS, BONDOS, JO OTASA PRODEJOLADASA PARSADASALASA, ANDEROS, ANDEROS, AND                                                                                  |
| De lo contrario, haga clic en <b>"No"</b> y en<br><b>"CONTINUAR"</b> .                                                                                                    |                                                                                                    |

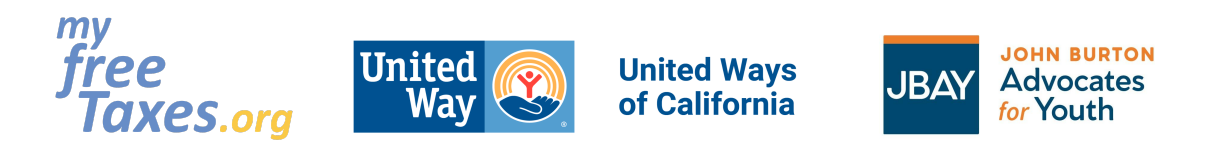

| Informe de pérdidas y ganancias de capital (Anexo De Valua consta de la partie de la capital de la capital de l              |                                                                                                    |                                                                                                    |
|----------------------------------------------------------------------------------------------------|----------------------------------------------------------------------------------------------------|----------------------------------------------------------------------------------------------------|
| En la siguiente sección, si tiene algún ingreso en la sección que su haga clic en "Sí" y lugo haga clic en "Sí" y lugo haga clic en subuliante de medio tiempo o multiversidad técnica o comercial y subbecas fueron mayores que su matricula haga fueron subucentaria e lugo e lugo regenes de adarete clicator lugo e lugo e lugo regenes de adarete clicator lugo e lugo e lugo e lugo e lugo y lugo haga clic en y lugo e lugo e lugo e lugo y lugo haga clic en y lugo e lugo e               |                                                                                                    | Informe de pérdidas y ganancias de capital (Anexo D)                                                                                                    |
| En la siguiente sección, si tiene algún ingreso en las categorías enumeradas, haga clic en "SI" en estudiante de medio i tiempo o mayeita y escular de subage principal de ingresos adicionales". Ingresará estos muniversidad técnica o comercial, Y sus becas fueron mayores que su unitricul, haga clic en "SI" en esta "Sección que dire "Ottos ingresos". Si indito "SI", en las siguientes páginas le preguntará sobre. Si fued due no propiedades de las que ustede en propiedades de las que ustedes en recubición en esta contente propiedades de las que ustedes en recubición en esta contente propiedades de las que ustedes en esta contente propiedades de las que ustedes en recubición en esta contente propiedades de las que ustedes en esta contente propiedades de las que ustedes en esta contente propiedades de las que ustedes en esta contente propiedades de las que ustedes en esta contente propiedades de las que ustedes en esta contente propiedades de las que ustedes en esta                             |                                                                                                    | Artículos sobre las Ganancias y Pérdidas Capitales                                                                                                    |
| <ul> <li>En la siguiente sección, si tiene algún ingreso en las categorías enumeradas, haga clice en "So" y luego haga clice en "Contribuyar".</li> <li>Sí fue un estudiante de medio tiempo o mpieto en una escuela o universidad técnica o comercial. Y sus becas fueron mayores que su matricul, haga clice en "S" en esta "Sección que dice "Otras agencianes".</li> <li>Sí fueto de so ingresos s<sup>1</sup>.</li> <li>Sí fueto de so ingresos s<sup>2</sup>.</li> <li>Sí fue un estudiante se paísas le preguntará sobre.</li> <li>Sí fueto de las siguientes páginas le preguntará sobre.</li> <li>Sí fueto de las siguientes páginas le preguntará sobre.</li> <li>Sí fueto de las siguientes páginas le preguntará sobre.</li> <li>Sí fueto de las granja o recibió un secuela de las que ustedes propietario o si recibió regalías en el 2022.</li> <li>Sí fue due do de una granja o recibió un</li> </ul>                                                                                                    |                                                                                                    | Distribuciones Adicionales de Ganancias de Capital                                                                                                    |
| <ul> <li>Index de du du par de unde grand par le de la seque de la magranja o recibió en la sejuiente sección que díace "Otras matricula, haga alice an "Si" en esta "Sección que díace "Otras matricula, haga alice an "Si" en esta "Sección que díace "Otras matricula, haga alice an "Si", en las siguientes páginas le proguetará sobore.</li> <li>Si frento propiedades de las que ustedes propietario o si recibió regalías en el 2002.</li> <li>Si frento propiedades de las que ustedes propietario o si recibió regalías en el 2002.</li> <li>Si frento propiedades de las que ustedes propietario o si recibió regalías en el 2002.</li> <li>Si frento propiedades de las que ustedes propietario o si recibió regalías en el 2002.</li> <li>Si frento propiedades de las que ustedes propietario o si recibió regalías en el 2002.</li> <li>Si frento propiedades de las que ustedes propietario o si recibió regalías en el 2002.</li> <li>Si frento propiedades de las que ustedes propietario o si recibió regalías en el 2002.</li> <li>Si frento propiedades de las que ustedes propietario o si recibió regalías en el 2002.</li> <li>Si frento propiedades de las que ustedes propietario o si recibió regalías en el 2002.</li> <li>Si frento propiedades de las que ustedes propietario so si recibió regalías en el 2002.</li> <li>Si frento derina de una granja o recibió una de las de las de las que ustedes propietario e si recibió regalías en el 2002.</li> <li>Si frento derina de una granja o recibió una de las de las que ustedes propietario e si recibió regalías en el 2002.</li> <li>Si frento derina de una granja o recibió una de las de las que ustedes propietario e si recibió regalías en el 2002.</li> <li>Si frento derina de una granja o recibió una de las de las que de las de las que de las de las que de las de las que de las de las que de las de las que de las de las que de las de las que de las de las que de las de las que de las que de las de las que de las de las que de las de las que de las</li></ul>                                                              |                                                                                                    | Otros datos de ganancias de capital (incluyendo traslado de pérdida de capital) COMENZAR                                                                                                    |
| En la siguiente sección, si tiene algún ingreso en las categorías enumeradas, haga clic en "Si" y consumeradas, haga clic en "Si" y consumeradas opticals de tentoria o comercial, Y sus becas fueron mayores que su unatrícula, haga clic en "Si" y consumeradas y consumeradas en la sección que dice "Otras green unareaciones", NO en la sección que dice "Otras green unareaciones", NO en la sección que dice "Otras green unareaciones", NO en la sección que dice "Otras green unareaciones", NO en la sección que dice "Otras green unareaciones", NO en la sección que dice "Otras green unareaciones", NO en la sección que dice "Otras green unareaciones", NO en la sección que dice "Otras green unareaciones", NO en la sección que dice "Otras green unareaciones", NO en la sección que dice "Otras green unareaciones", NO en la sección que dice "Otras green unareaciones", NO en la sección que dice "Otras green unareaciones", NO en la sección que dice "Otras green unareaciones", NO en la sección que dice "Otras green unareaciones              |                                                                                                    | Hoja de trabajo por la venta de su hogar principal 👔                                                                                                    |
| <ul> <li>Areco Transacciones Ganancias de Capital<br/>Weinscription and anticologies of the second of the second of the</li></ul>          |                                                                                                    | CONTINUAR                                                                                                    |
| <ul> <li>Fedra de adquisición</li> <li>i - úcció Testerar Servica Adquisición</li> <li>i - úcció Testerar Servica Adquisición de dedata</li> <li>i - úcció Testerar Servica Adquisición de dedata</li> <li>i - úcció Testerar Servica Adquisición de dedata</li> <li>i - úcció T</li></ul> |                                                                                                    | Anexo D Transacciones Ganancias de Capital<br>Formulario le pertenece a<br>Anna Johnso<br>Descripción de la Propiedad *                                                                                                    |
| <ul> <li>• "eddo thermanic:</li> <li>• "endo di una vata corta</li> <li>• Or and a una vata corta</li> <li>• Or and a una vata corta</li> <li>• Or and una</li></ul>                                                                                                    |                                                                                                    | Fecha de adquisición               * Opción Suplente: Si la fecha de adquisición no se conoce, deje en blanco la fecha y seleccione una opción aquí          DD                                                                                                    |
| <ul> <li>En la siguiente sección, si tiene algún ingreso en las categorías enumeradas, haga clic en "Sí" y luego haga clic en "CONTINUAR".</li> <li>Sugerencias: <ul> <li>Si fue un estudiante de medio tiempo o de tiempo completo en una escuela o universidad técnica o comercial, Y sus becas fueron mayores que su matrícula, haga clic en "Sí" en esta "Sección de ingresos adicionales". Ingresará estos montos en la sección que dice "Otras Remuneraciones", NO en la sección que dice "Otros ingresos".</li> <li>Si indicó "Sí", en las siguientes páginas le preguntará sobre: <ul> <li>Si inento propiedades de las que usted es propietario o si recibió regalías en el 2022</li> <li>Si fue dueño de una granja o recibió un terted y en esta "Iscala de se due usted es propietario o si recibió regalías en el 2022</li> <li>Si fue dueño de una granja o recibió un terted y en esta "Iscala".</li> </ul> </li> </ul></li></ul>                                                                                                    |                                                                                                    | Popción alternativa:     Marque aquí si una venta corta.     D     MM    YYYY    YYYY                                                                                                    |
| <ul> <li>montos en la sección que dice "Otras<br/>Remuneraciones", NO en la sección que<br/>dice "Otros ingresos".</li> <li>Si indicó "Sí", en las siguientes páginas le<br/>preguntará sobre:         <ul> <li>Si rento propiedades de las que usted es<br/>propietario o si recibió regalías en el<br/>2022</li> <li>Si fue dueño de una granja o recibió un<br/>En due dueño de una granja o recibió un</li> </ul> </li> </ul>                                                                                                    | <ul> <li>En la siguiente sección, si tiene algún ingreso en las categorías enumeradas, haga clic en "Sí" y luego haga clic en "CONTINUAR".</li> <li>Sugerencias: <ul> <li>Si fue un estudiante de medio tiempo o de tiempo completo en una escuela o universidad técnica o comercial, Y sus becas fueron mayores que su matrícula, haga clic en "Sí" en esta "Sección de ingresos adicionales". Ingresará estos</li> </ul> </li> </ul>                                                                                                    | INCOME GUIDE<br><b>Income Sequence Sequence</b> |
| <ul> <li>Si indicó "Sí", en las siguientes páginas le preguntará sobre:</li> <li>Si rento propiedades de las que usted es propietario o si recibió regalías en el 2022</li> <li>Si fue dueño de una granja o recibió un</li> </ul>                                                                                                    | montos en la sección que dice "Otras<br>Remuneraciones", NO en la sección que<br>dice "Otros ingresos"                                                                                                    | ATRÁS Reiniciar/Salir de la Income Guide CONTINUAR                                                                                                    |
| <ul> <li>Si indicó "Sí", en las siguientes páginas le preguntará sobre:</li> <li>Si rento propiedades de las que usted es propietario o si recibió regalías en el 2022</li> <li>Si fue dueño de una granja o recibió un</li> </ul>                                                                                                    |                                                                                                    | Otros Ingresos                                                                                                    |
| Formulario 1099-G con una cantidad en                                                                                                    | <ul> <li>Si indicó "Sí", en las siguientes páginas le preguntará sobre:</li> <li>Si rento propiedades de las que usted es propietario o si recibió regalías en el 2022</li> <li>Si fue dueño de una granja o recibió un Formulario 1099-G con una cantidad en el 2014 de las de las de las que usted es propietario de las que usted es propietario de las que</li></ul> | <ul> <li>Do you have any other income that hasn't been entered yet? (?)</li> <li>NOTE:</li> <li>If you have income that is not required to be filed on a specific form (things like prizes, awards, jury duty pay, Alaska Permanent Fund, etc.), select Yes.</li> <li>If you have already entered income from vendors who issued you a Form 1099-MISC, select No. You don't need to reenter that income.</li> <li>Si</li> <li>No</li> </ul>                                                                                                    |
| Ia casIlla /<br>• Si recibió manutención conyugal<br>(pensión) en el 2022<br>• Si au diversio finalizó en 2020 e                                                                                                    | <ul> <li>Ia casilla /</li> <li>Si recibió manutención conyugal<br/>(pensión) en el 2022</li> <li>Si eu diversia finalizá de 2020 a</li> </ul>                                                                                                    | ATRÁS Reiniciar/Salir de la Income Guide                                                                                                    |

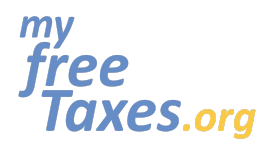

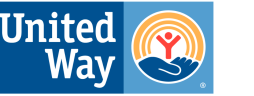

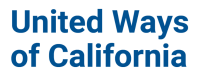

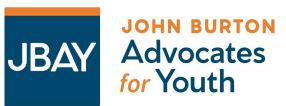

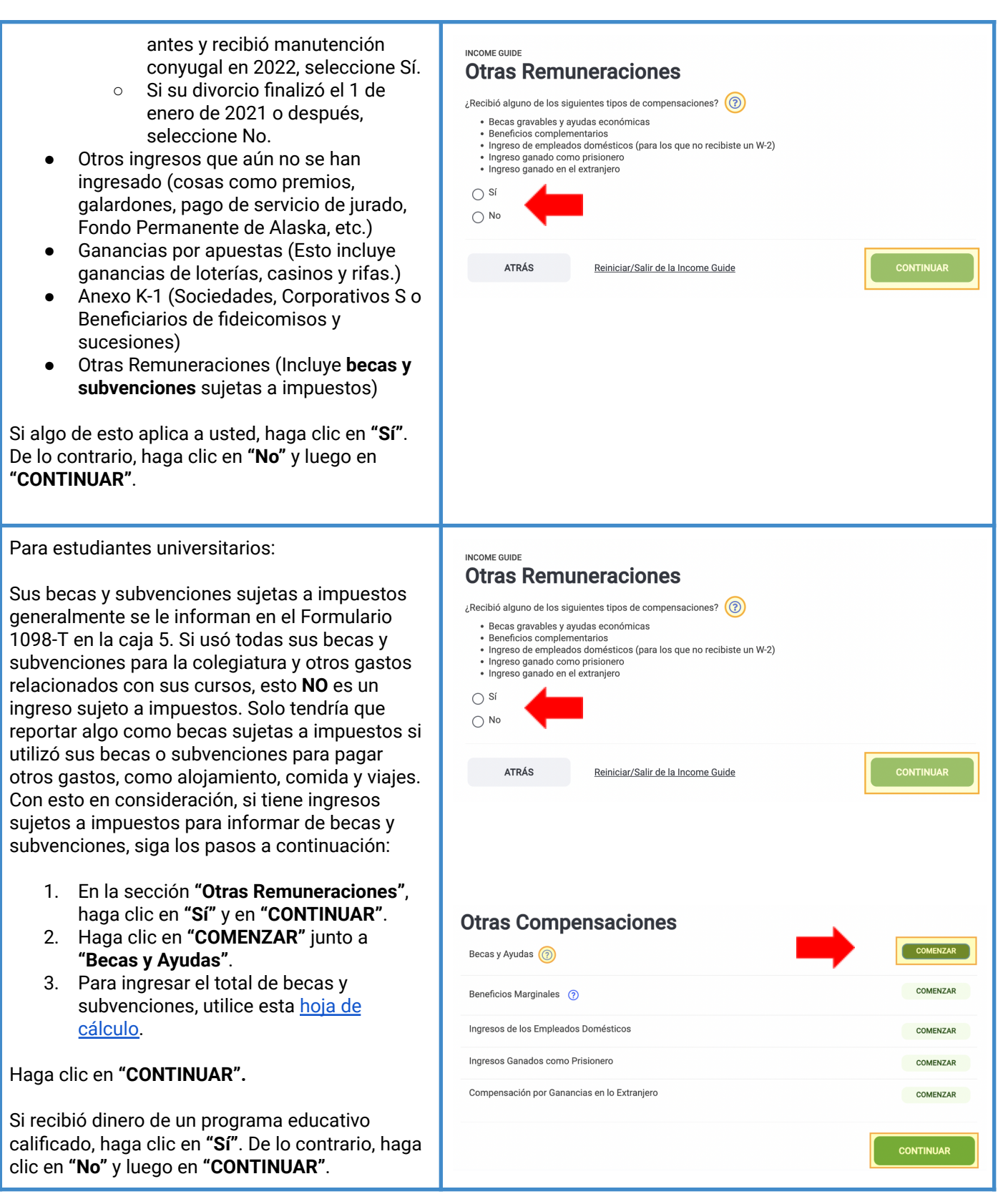

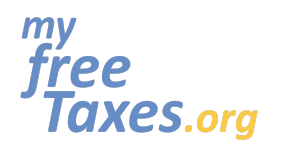

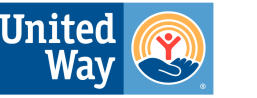

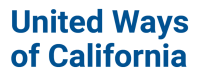

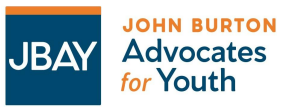

#### Sugerencias:

- Los programas de educación calificados deben informar todas las cantidades distribuidas a usted en un Formulario 1099-Q. Para ver una muestra del Formulario 1099-Q, haga clic aquí.
- Primero, debe determinar qué parte, si alguna, de la distribución está sujeta a impuestos antes de saber qué hacer con el formulario. Para determinar si su distribución está sujeta a impuestos, necesita saber cuánto pagó por la matrícula calificada, las tarifas relacionadas, los libros y el alojamiento y la comida, para que pueda determinar si alguna parte de la distribución está sujeta a impuestos.
- Haga clic en el icono del signo de interrogación para obtener información adicional.

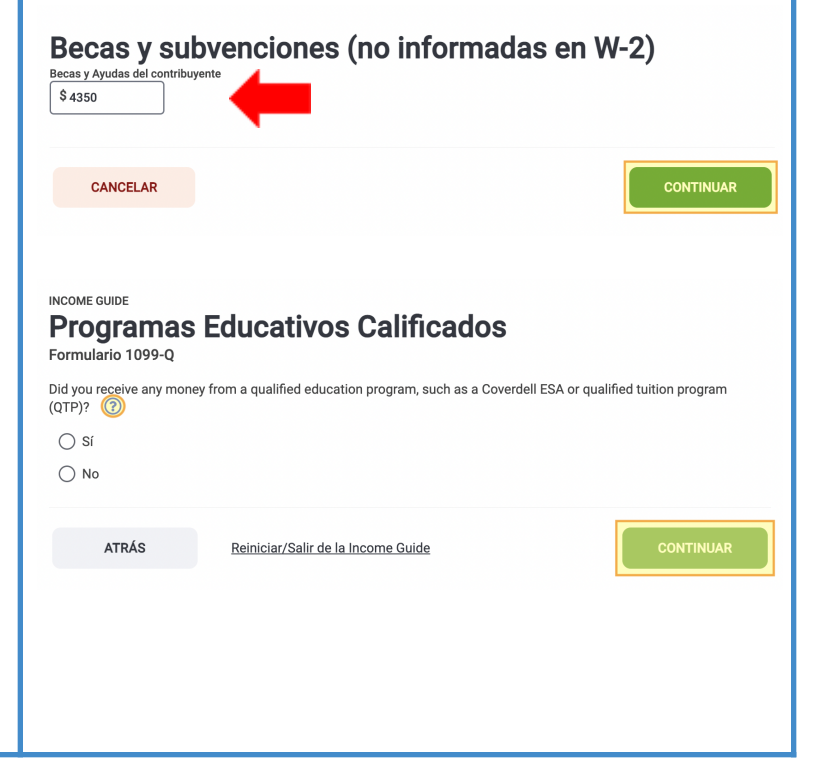

Ingrese su información fiscal de su 1099-Q.

# Paso 5: Aumente su reembolso ingresando créditos y deducciones como donaciones a organizaciones de caridad, gastos escolares, gastos médicos o de animales de servicio, gastos comerciales y más.

Las deducciones ayudan a reducir lo que debe Veamos cómo podemos reducir su factura fiscal en impuestos, y algunas le brindan un reembolso ¿Cómo le gustaría ingresar sus deducciones? de dinero. Haga clic en "Quiero ser guiado" si no está seguro de para qué créditos y deducciones Q califica. Luego haga clic en "CONTINUAR". Seleccionar mis Quiero ser guiado formularios Quiero ser guiado por medio de la Sugerencias: respuesta a preguntas sobre mi situación fiscal Sé para qué créditos y deducciones Si sale de su cuenta y vuelve a iniciar califico y quiero ingresar la • información yo mismo sesión, puede ir directamente a esta sección haciendo clic en la barra de herramientas a la izquierda. Bajo la sección "Federal" de la declaración busqué la categoría que dice ATRÁS Skip Deductions "Deducciones".

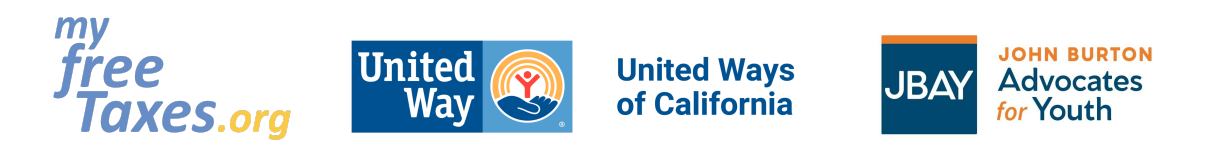

|                                                                                                    | G TaxSlayer     ■ Mi Cuenta     ■ Información Básica     ■ Federal        Ingreso                                                                                                    |
|----------------------------------------------------------------------------------------------------|----------------------------------------------------------------------------------------------------|
| Los padres con custodia y ex jóvenes de crianza<br>temporal mayores de 25 años pueden calificar<br>para el Crédito Tributario por Ingreso del Trabajo.<br>TODOS, hagan clic en <b>"Sí"</b> para explorar los<br>posibles créditos y deducciones relacionados<br>con usted y su familia.                                                                                                    | DEDUCTIONS GUIDE<br>Deducciones Familiares<br>Acquiere explorar posibles créditos y deducciones relacionados con su familia?<br>Covered in this section:<br>• Child & dependent care costs<br>• Earned income Tax Credit (EITC)<br>• Adoption expenses<br>• No<br>• No<br>• No<br>• Marka<br>Reiniciar/Salir de la Deductions Guide |
| Si pagó por un(a) niñer(o/a) o cuidado de niños<br>con su propio dinero, para ingresar los gastos<br>para recibir el Crédito por Cuidado de Hijos y<br>Dependientes, haga clic en <b>"Sí"</b> y luego en<br><b>"CONTINUAR"</b> . De lo contrario, haga clic en <b>"No"</b><br>y luego haga clic en <b>"CONTINUAR"</b> .                                                                                                    | DEDUCTIONS GUIDE<br><b>Cuidado de Hijos y Dependientes</b><br>¿Pagó algún gasto de cuidado de dependientes a una persona o a una guardería en 2022? ⑦<br>Sí<br>No                                                                                                    |
| <ul> <li>Nota:<br/>iPara el año fiscal 2022, puede ser<br/>elegible para el 35 % de los costos de<br/>cuidado infantil o similares hasta un<br/>máximo de \$3,000 para 1 niño menor de<br/>13 años o hasta \$6,000 para 2 o más<br/>dependientes! Su hijo debe ser menor de<br/>13 años o discapacitado para calificar.<br/>También puede reclamar este crédito<br/>por el cuidado pagado por un cónyuge<br/>discapacitado o dependiente que vivió<br/>con usted más de la mitad del año.     </li> </ul> | ATRÁS Reiniciar/Salir de la Deductions Guide CONTINUAR                                                                                                    |
| Si hizo clic en <b>"Sí"</b> , ingresará la información del<br>proveedor de cuidado/niñer(o/a) y luego la<br>cantidad que pagó por el cuidado de niños para<br>cada dependiente en las siguientes páginas.                                                                                                    |                                                                                                    |

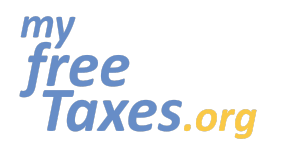

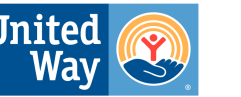

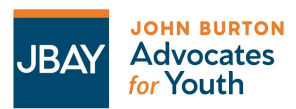

El EITC se calcula automáticamente a base de DEDUCTIONS GUIDE los ingresos y la información personal que Crédito por Ingreso de Trabajo (EITC, por sus siglas ingresó. NO es necesario que llene esta sección en inglés) AL MENOS que una de las siguientes ¿Quiere explorar posibles créditos y deducciones relacionados con usted y su familia? situaciones apliquen a usted: NOTE: The EITC is automatically calculated based on the income and personal information you entered. Select Yes if one of the following situations applies to you: Anteriormente, se le ha denegado el · You have been previously disallowed the EITC but wish to file it on this year's tax return EITC pero desea presentarlo en la You are a member of clergy and have eligible income to exclude from the EITC calculation · You are currently ineligible for the EITC declaración de impuestos de este año 🔿 Sí Es miembro del clero y tiene ingresos () No elegibles para excluir del cálculo del EITC Actualmente, no es elegible para el EITC ATRÁS Reiniciar/Salir de la Deductions Guide Si una de estas situaciones se aplica a usted, haga clic en "Sí". De lo contrario, haga clic en "No" y luego en "CONTINUAR". Si pagó algún gasto de adopción, haga clic en DEDUCTIONS GUIDE "Sí" y luego en "CONTINUAR". De lo contrario, Gastos de Adopción haga clic en "No" y luego haga clic en ¿Pagó algún gasto de adopción? ( ව "CONTINUAR". () Sí ATRÁS Reiniciar/Salir de la Deductions Guide ¿Fue dueño de una casa o propiedad en algún DEDUCTIONS GUIDE momento en 2022? Seleccione "Sí" o "No". Dueño de casa y Propiedad ¿Fue dueño de una casa o propiedad en cualquier momento en el 2022? Si respondió "Sí", en las siguientes secciones se Covered in this section: le preguntará sobre: Mortgage interest · Real estate taxes Intereses hipotecarios Home energy creditsMortgage credit certificate Impuestos de bienes raíces • D.C. first-time homebuyer credit First-time homebuyer credit repayment (propiedades) () Sí Artículos de eficiencia energética O No Certificado de crédito hipotecario • D.C. Crédito de comprador de vivienda • primerizo ATRÁS Reiniciar/Salir de la Deductions Guide Reembolso de Crédito de Comprador de Viviendo Primerizo En cada una de estas secciones, indicará "Sí" o "No" y luego hará clic en "CONTINUAR". Sugerencias: Haga clic en el icono del signo de interrogación en cualquiera de estas

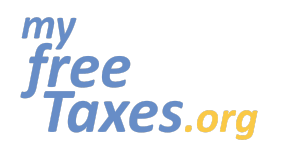

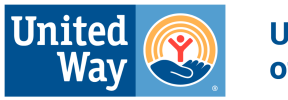

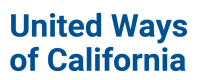

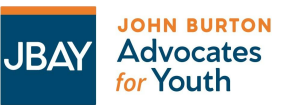

| páginas si necesita información<br>adicional.                                                                                                    |                                                                                                    |
|----------------------------------------------------------------------------------------------------|----------------------------------------------------------------------------------------------------|
| Las contribuciones benéficas realizadas en 2022<br>se pueden reclamar (hasta \$300), si tiene<br>recibos de sus donaciones.<br>Sugerencias:<br>• Puede deducir las contribuciones o<br>donaciones que haya dado a diversas<br>organizaciones durante el año fiscal. Las<br>contribuciones que califican pueden ser<br>en efectivo, bienes (ropa, muebles,<br>artículos para el hogar o vehículos) o<br>gastos de bolsillo (como el millaje) que<br>pagó para realizar trabajo voluntario<br>para una organización que califica. | DEDUCTIONS GUIDE  Contribuciones a la caridad remanentes  C Contribuciones a la caridad remanentes  C Contribución e la caridad en 2022  C Coreed in this section:  O Coreed in this section:  O Contribución guide or donations  C Contribución guide or donations  C Contribución guide or donations  C Contribución guide  C Contribución  C Contribución  C C C C C C C C C C C C C C C C C C |
| ¿Tuvo un animal de servicio o gastos médicos y<br>dentales que pago de su bolsillo?<br>Utilice esta <u>hoja de cálculo</u> para mantener un<br>registro de sus gastos médicos, dentales,<br>mentales, de comportamiento y de animales de<br>servicio del año que pagó de su bolsillo.                                                                                                    | DEDUCTIONS GUIDE                                                                                                    |

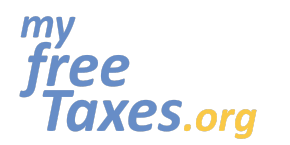

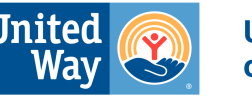

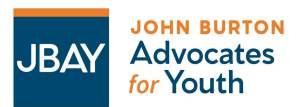

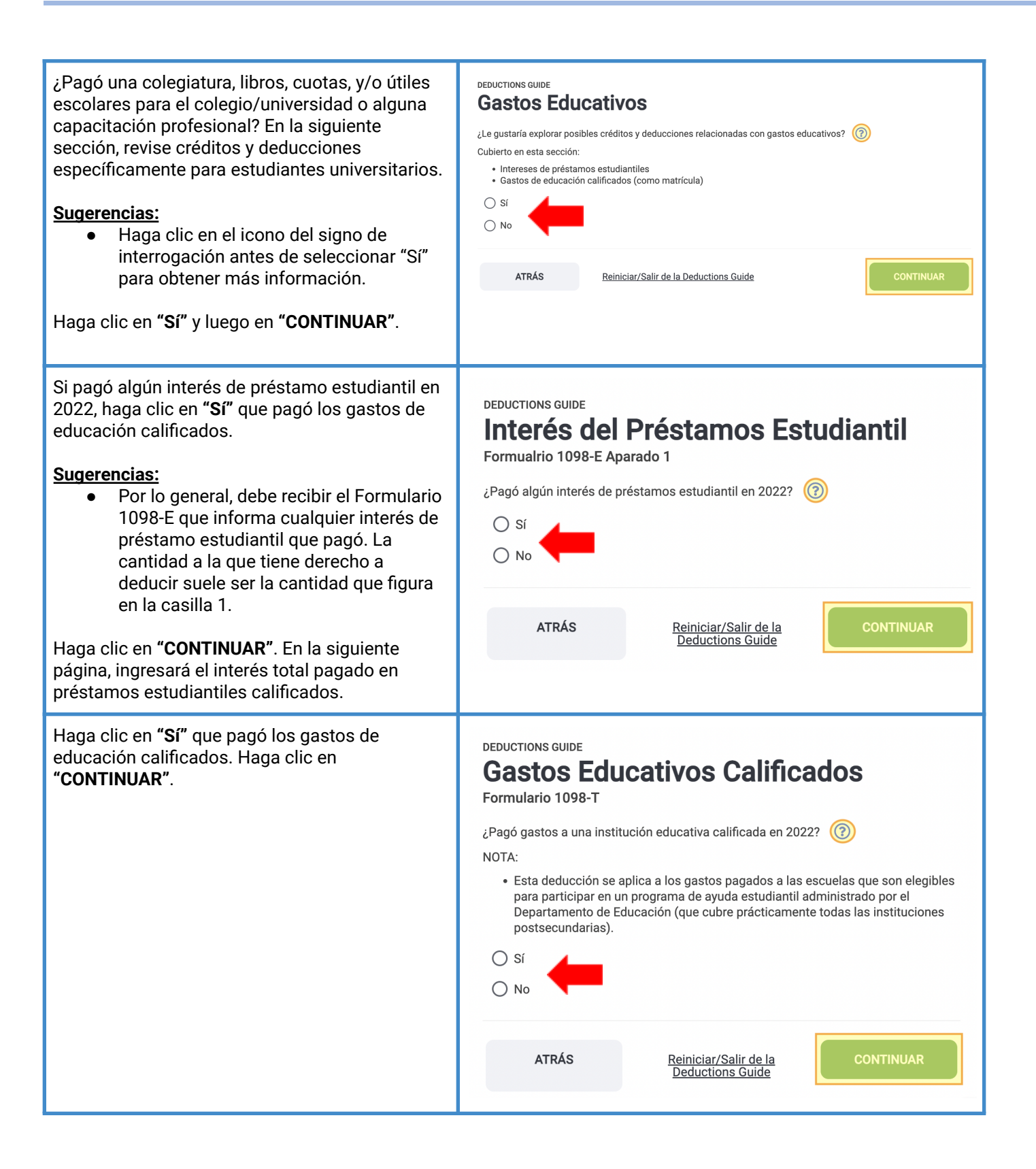

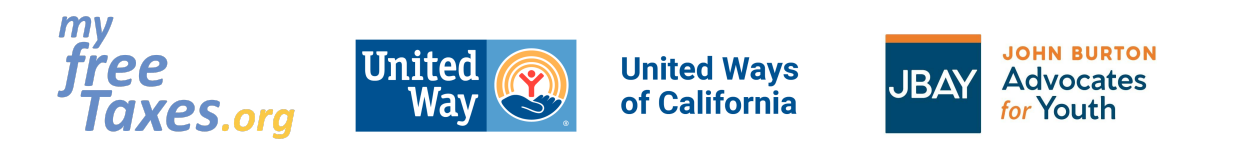

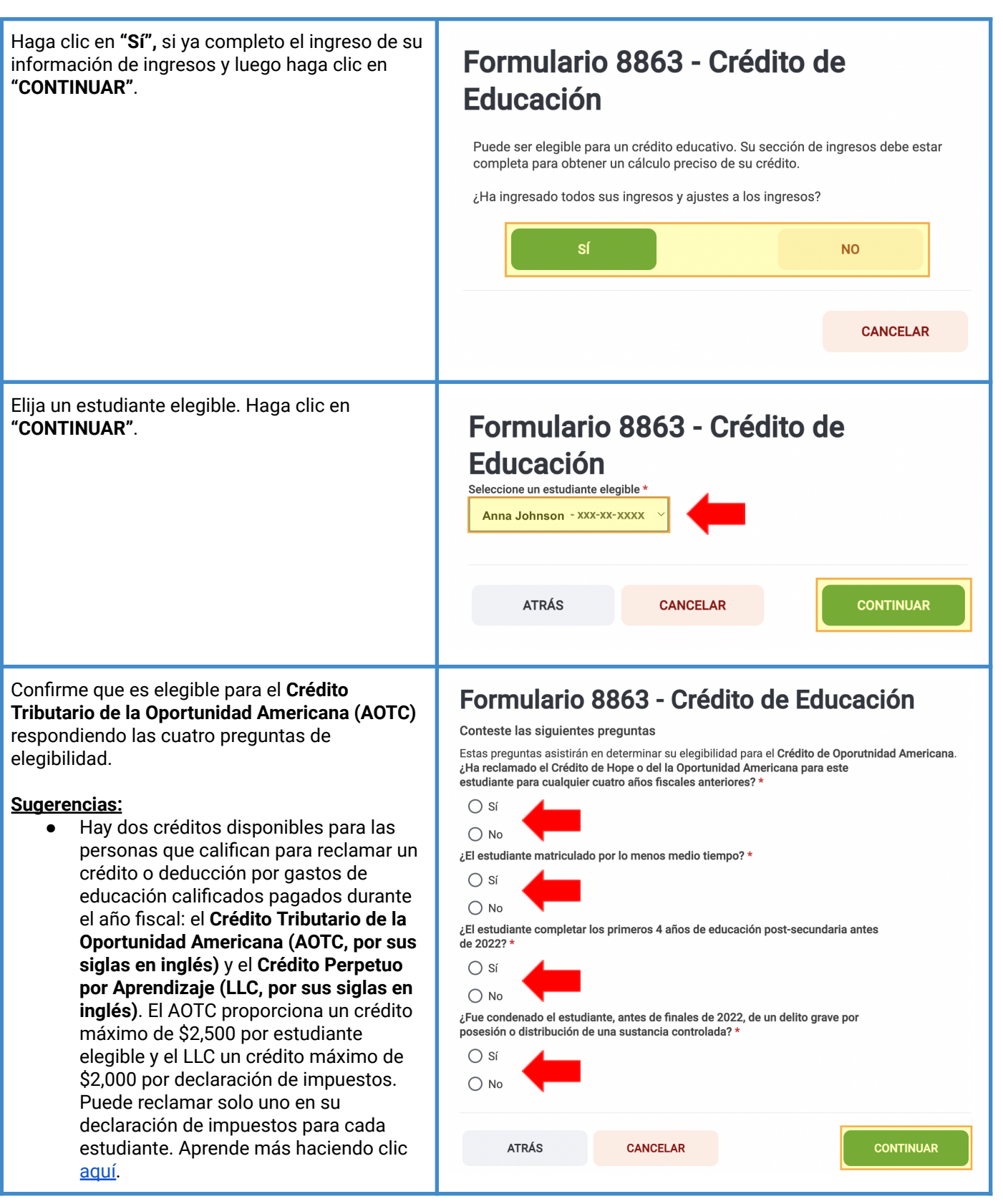

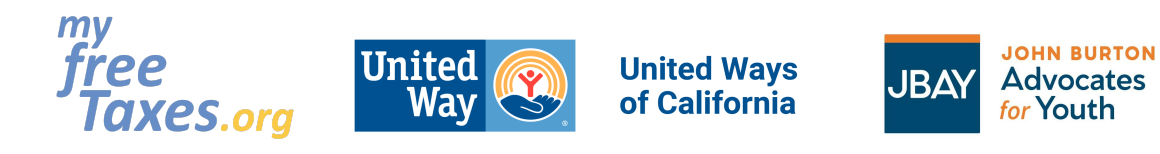

| Haga clic en <b>"CONTINUAR"</b> .                                                                                                    |                                                                                                    |
|----------------------------------------------------------------------------------------------------|----------------------------------------------------------------------------------------------------|
| <ul> <li>Responda las preguntas sobre su formulario 1098-T.</li> <li>Si no tiene el formulario, puede solicitarlo a su colegio/universidad.</li> <li>Haga clic en "CONTINUAR".</li> </ul> | Pregunta de Formulario 1098T   Jienes un Formulario 1098T de la institución educativa, contiene la información necesitado en la póxima página.   Je setudiante recibe el Formulario 1098-T de esta institución para 2022? *   Sí   No   Je setudiante recibe el Formulario 1098-T de esta institución para 2021 con la casilla 2 llenado y con la casilla 7 marcada? *   No |
| Ingrese la información del 1098-T sobre su<br>escuela. Haga clic en <b>"CONTINUAR"</b> .                                                                                                  | Formulario 8863 - Añadir un Institución   Nombre*   País*   Estados Unidos de América   Dirección (nombre y número de la calle)**   Ódígo postal *   Ódígo postal *   Ócídigo postal *   Ócídigo postal *   Óseleccione -   Narrese el número de identificación de la Institución Federal (de la Forma 1098-T)*   CANCELAR                                                  |

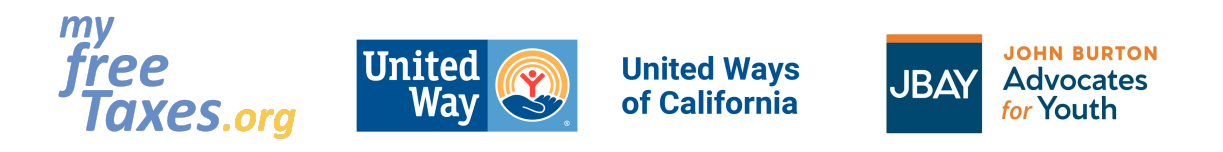

| Ingrese el monto total de sus gastos calificados.<br>Haga clic en <b>"CONTINUAR"</b> .                                                                                                    | Sectors calificados *     Image: State sector calificados *   Please ensure that you reduce the amount entered for "qualified expenses" by any scholarships/grants received, pursuant to IRS publication 970.   Image: ATRÁS   CONTINUAR                                                                                                    |
|----------------------------------------------------------------------------------------------------|----------------------------------------------------------------------------------------------------|
| Si califica para el Crédito de Oportunidad<br>Americana (AOTC, por sus siglas en inglés),<br>haga clic en <b>"CONTINUAR"</b> . Si cree que esto es<br>incorrecto y cree que califica para el LLC, haga<br>clic en <b>"Haga clic aquí"</b> .                                                                                                    | Formulario 8863 - Crédito de Educación         Crédito de Oportunidad Americana         Basado en la información usted ingreso, hemos determinado que usted califica para el Crédito de Oportunidad Americana. Sentimos que esta opción maximizará su reembolso federal o reduce más su balance debido.         Si usted cree que esto es incorrecto y le gustaría seleccionar una opción diferente Haga clic aquí.         Atrás       CANCELAR |
| <ul> <li>En las siguientes secciones, las deducciones se cubrirán bajo las siguientes categorías: <ul> <li>Gastos Vehiculares y de Propiedad Personal (por ejemplo, tarifas de registro de su carro)</li> <li>Gastos relacionados con el trabajo</li> <li>Múltiples Pagos de Impuestos (por ejemplo, si pagó por una extensión de impuestos)</li> <li>Inversiones de jubilación (Ej.: crédito de contribución de ahorros para la jubilación conocido como el Saver's Credit en inglés)</li> <li>Accidentes y robos</li> <li>Crédito para ancianos o para personas discapacitadas</li> <li>Alimentos Pagados</li> <li>Otros Gastos Deducibles</li> <li>Multa por retiro temprano</li> <li>Otras Deducciones misceláneas</li> </ul> </li> <li>En cada una de estas secciones, indicará "Sí" o "No" y luego hará clic en "CONTINUAR".</li> </ul> | <section-header><section-header><text><text></text></text></section-header></section-header>                                                                                                    |

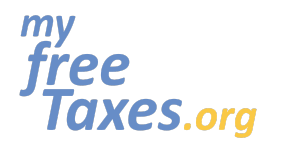

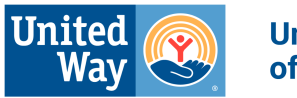

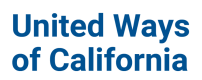

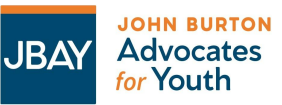

| En la siguiente sección, se le preguntará acerca<br>de otros impuestos. Si alguna de estas<br>categorías se aplica a usted, haga clic en<br>"COMENZAR" junto a esa categoría. Si no, haga<br>clic en "CONTINUAR".<br><u>Sugerencias:</u><br>• Haga clic en los iconos de signos de<br>interrogación si necesita información<br>adicional.<br><u>Beportado en el Formulario 6251</u><br><u>Impuesto atacompratores netas (individuos, propiedades y<br/>fidelcomisco)</u><br><u>Reportado en el Formulario 8940</u><br><u>Elección de los para compratores de vivienda por primera vez</u><br><u>Reportado en el Formulario 8814</u><br><u>Reportado en el Formulario 8814</u><br><u>Reportado en el Formulario 8814</u><br><u>Reportado en el Formulario 8814</u><br><u>Reportado en el Formulario 8814</u><br><u>Reportado en el Formulario 8814</u><br><u>Reportado en el Formulario 1817</u><br><u>Impuesto sobre el trabajo por cuenta propia<br/><u>Informado en el Formulario 4137</u><br/><u>Impuesto sobre el trabajo por cuenta propia</u><br/><u>Reportado en el Formulario 4137</u><br/><u>Impuesto an el Formulario 4137</u><br/><u>Impuesto an el Formulario 4137</u><br/><u>Impuesto an el Formulario 4137</u><br/><u>Impuesto para ciertos infis que tienen ingresos no derivados del trabajo</u><br/><u>Elección de el Formulario 4137</u><br/><u>Impuesto para ciertos infis que tienen ingresos no derivados del trabajo</u><br/><u>Elección de el Formulario 4137</u><br/><u>Impuesto para ciertos infis que tienen ingresos no derivados del trabajo</u><br/><u>Elección de el Formulario 4137</u><br/><u>Impuesto para ciertos infis que tienen ingresos no derivados del trabajo</u><br/><u>Elección de el Formulario 4137</u><br/><u>Impuesto para ciertos infis que tienen ingresos no derivados del trabajo</u><br/><u>Elección de el Formulario 4137</u><br/><u>Impuesto para ciertos infis que tienen ingresos no derivados del trabajo</u><br/><u>Elección de el Formulario 4137</u><br/><u>Impuesto para ciertos infis que tienen ingresos no derivados del trabajo</u><br/><u>Elección de el Formulario 4137</u><br/><u>Impuesto para ciertos infis que tienen ingresos no derivados del trabajo</u><br/><u>Elección de el Formulario 4137</u><br/><u>Impuesto para ciertos infis que tienen ingresos no derivados del trabajo</u><br/><u>Impuesto para ciertos infis que tienen ingresos no derivado</u></u> | adicional.                                                                                                    |                                                                                                    |                                                                      |
|----------------------------------------------------------------------------------------------------|----------------------------------------------------------------------------------------------------|----------------------------------------------------------------------------------------------------|----------------------------------------------------------------------|
| ATRÁS     CONTINUE                                                                                                    | En la siguiente sección, se le preguntará acerca<br>de otros impuestos. Si alguna de estas<br>categorías se aplica a usted, haga clic en<br>"COMENZAR" junto a esa categoría. Si no, haga<br>clic en "CONTINUAR".<br><u>Sugerencias:</u><br>• Haga clic en los iconos de signos de<br>interrogación si necesita información<br>adicional. | Structure   Imprestor   Reportado en el Formulario 5329   Imprestor   Reportado en el Formulario 6281   Imprestor de empleo doméstico   Informado en el Anexo H   Imprestor a las ganancias por inversiones netas (individuos, propiedades g<br>ficicomisos)<br>Reportado en el Formulario 8840   Reportado en el Formulario 8840   Reportado en el Formulario 8840   Reportado en el Formulario 5405   Inpresto sobre el trabajo por cuenta propia<br>Informado en el horario SE   Inpresto sobre el trabajo por cuenta propia<br>Informado en el Horario SE   Inpresto Al37 Seguro Social y Medicare Impuestos sobre Ingreso a<br>Roperado en el Formulario 8413   Impresto para ciertos niños que tienen ingresos no derivados del trabajo<br>Roperado en el Formulario 8415   Impresto para ciertos niños que tienen ingresos no derivados del trabajo<br>Roperado en el Formulario 8415 | BEGIN<br>BEGIN<br>BEGIN<br>BEGIN<br>BEGIN<br>BEGIN<br>BEGIN<br>BEGIN |

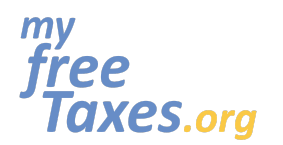

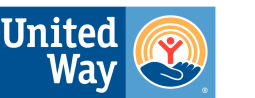

United Ways of California

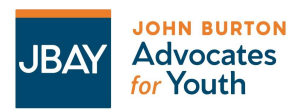

### Guía para declarar sus impuestos por su propia cuenta de MyFreeTaxes.org

En la siguiente sección, se le preguntará acerca de Pagos y Estimaciones. Si alguna de estas categorías se aplica a usted, haga clic en "COMENZAR" junto a esa categoría. Si no, haga clic en "CONTINUAR".

#### Sugerencias:

 Haga clic en los iconos de signos de interrogación si necesita información adicional.

En la siguiente sección, se le preguntará acerca de los formularios misceláneos. Si alguna de estas categorías se aplica a usted, haga clic en **"COMENZAR"** junto a esa categoría. Si no, haga clic en **"CONTINUAR"**.

#### Sugerencias:

 Haga clic en los iconos de signos de interrogación si necesita información adicional.

| Pagos y Estimaciones                                                                                                    |       |
|----------------------------------------------------------------------------------------------------|-------|
| Pago de impuestos federales estimados     ⑦       Pagos de impuestos federales ya realizados por 2022                                                                  | BEGIN |
| Pago de impuestos estimados por el estado     ⑦       Pagos de impuesto estatales ya realizados par el 2022     1000000000000000000000000000000000000                  | BEGIN |
| Otras Retenciones Federal ⑦<br>Retenciones federales que aún no ha ingresado                                                                                           | BEGIN |
| Otras retenciones de Estado ⑦<br>Retenciones estatales que aún no ha ingresado                                                                                         | BEGIN |
| Pago incompleto del impuesto estimado ⑦<br>Determine si debe una multa por pago insuficiente del impuesto estimado y los próximos pasos                                | BEGIN |
| Aplicar su pago en exceso a los Impuestos del Próximo Año (?)<br>Puede tomar el efectivo o transferirio a su declaración de impueto Del proximo ano. Depende de usted. | BEGIN |
| Cupones para 2023 pagos de impuestos estimados (?)<br>Imprima comprobantes para pagos de impuestos estimados                                                           | BEGIN |
| Cantidad Pagada con su Extención ⑦<br>Está es la cantidad que pago cuando solicito una extensión de 6 Meses utilizando el Formulario 4868                              | BEGIN |
| IRC 1341 Monto de reembolso 🕜                                                                                                    | BEGIN |

#### Formularios Misceláneos

BACK

| Asignación de cónyuge lesionado 🕜<br>Reportado en el Formulario 8379                                                                                                    | COMENZAR  |
|----------------------------------------------------------------------------------------------------|-----------|
| Asignación de montos de impuestos para individuos en ciertos estados 💿<br>Reportado en el Formulario 8958 (Solo para casados que presentan una declaración por separado y<br>algunas parejas de hecho) | COMENZAR  |
| Declaración de la persona que solicita el reembolso debido a un contribuyente<br>fallecido<br>Reclamado en el Formulario 1310                                                                          | COMENZAR  |
| Número PIN de Identificacion del IRS ()<br>Este es el PIN que necesita si recibió la carta CP01A del IRS                                                                                               | COMENZAR  |
| Solicitado en el Formulario 9465                                                                                                    | COMENZAR  |
| Solicitud de extensión automática de tiempo para presentar 👩<br>Solicitado en el Formulario 4868                                                                                                    | COMENZAR  |
| Statement of Specified Foreign Financial Assets<br>Formulario 8938                                                                                                    | COMENZAR  |
| ATRÁS                                                                                                    | CONTINUAR |
|                                                                                                    |           |

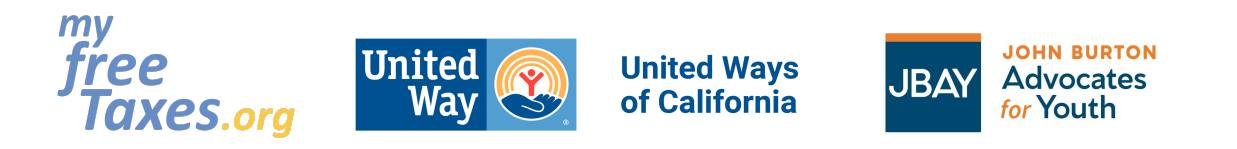

# Paso 6: Responda la pregunta sobre el plan de seguro de salud bajo la Ley del Cuidado de Salud a Bajo Precio (ACA u "Obamacare").

| Para responder a la pregunta de ACA 2022:                                                                                                    | Affordable Care Act Insurance Plans |
|----------------------------------------------------------------------------------------------------|-------------------------------------|
| <ul> <li>Haga clic en "No" si tiene cobertura completa<br/>de Medi-Cal o tiene seguro de salud a través de<br/>su trabajo.</li> <li>Haga clic en "Sí", si pagó el seguro de salud<br/>con Covered California.</li> <li>Haga clic en "CONTINUAR".</li> </ul> | Arrás                               |

### Paso 7: Prepare su declaración de impuestos del estado de California

| Si desea presentar una declaración<br>estatal de CA, haga clic en <b>"GET</b><br><b>STARTED" (COMENZAR)</b> . Si solo desea<br>presentar una declaración federal, haga<br>clic en <b>"Skip state return" (Omitir la</b><br><b>declaración estatal)</b> . | Example of the series of the series of th |
|----------------------------------------------------------------------------------------------------|----------------------------------------------------------------------------------------------------|
|                                                                                                    | ATRÁS Skip state return GET STARTED                                                                                                    |

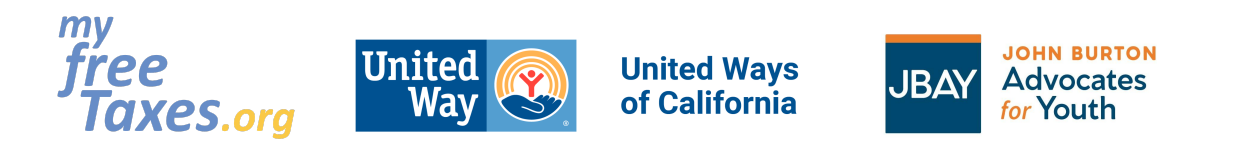

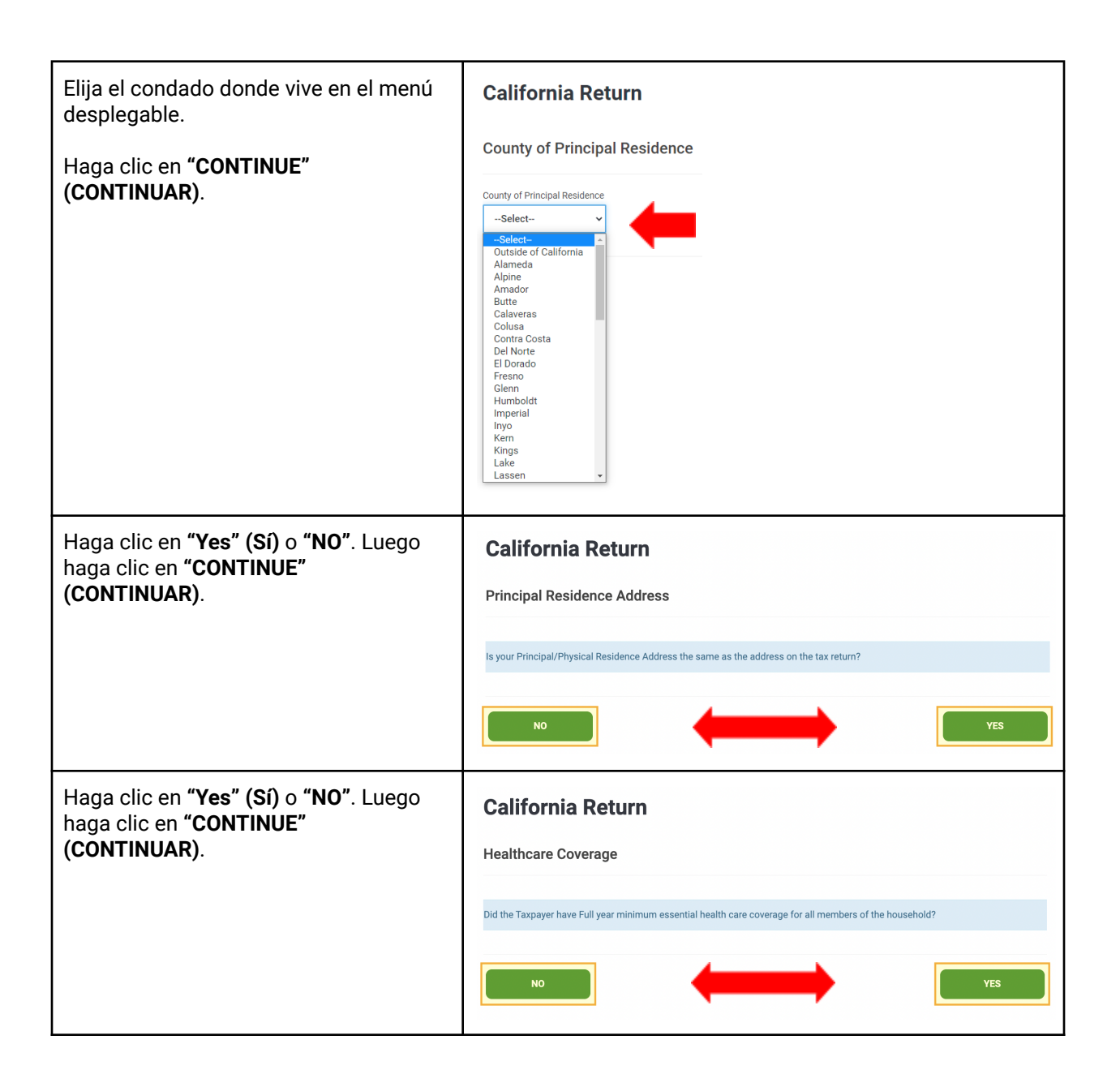

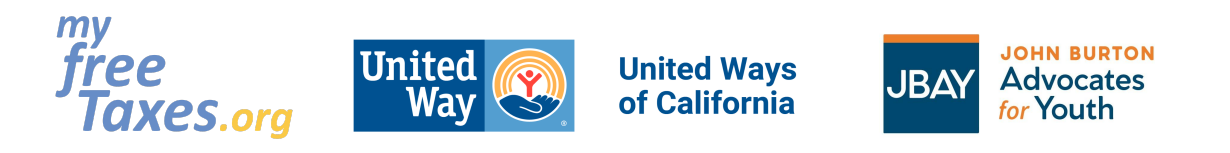

| Crédito de Inquilinos de CA:                                                                                                    | California Return                                                                                                    |
|----------------------------------------------------------------------------------------------------|----------------------------------------------------------------------------------------------------|
| <ul> <li>Crédito de Inquilinos de CA:</li> <li>Haga clic en "Yes" (Sí), si pagó<br/>renta en CA durante al menos 6<br/>meses del año.</li> <li>No importa si es una pequeña<br/>cantidad o a través de un<br/>programa público, si pago una<br/>renta mensual, elija "Yes" (Sí).</li> </ul> | Pres   Image: Image: I |
|                                                                                                    |                                                                                                    |
| ¡Espere! ¡Aún no ha terminado con su<br>declaración estatal de California!<br>Haga clic en <b>"Sí"</b> para ir a la página<br>principal de devolución de California y<br>asegúrese de no perderse ningún<br>crédito fiscal específico del estado de<br>CA para el que sea elegible.         | ipFelicidades! ipHas completado su California declaración estatal estándar!         vDeseas agregar cualquiera de los siguientes artículos o cualquiera de los artículos no mencionado a continuación de su California declaración estatal?         Image: Statistic Statistic Statister Statistere Statistere Statistic Statistic Statistic Statistic                                                        |
|                                                                                                    | NO                                                                                                    |

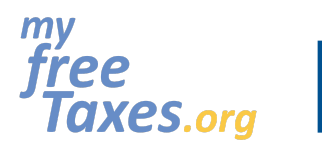

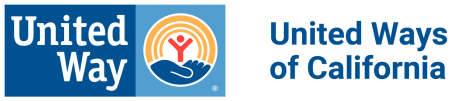

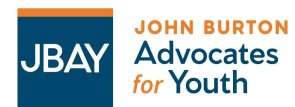

| Declaración de California: Haga clic en                                                                                 | ≡› California Return                                                                                                    |                             |
|----------------------------------------------------------------------------------------------------|----------------------------------------------------------------------------------------------------|-----------------------------|
| <b>"EDIT" (EDITAR)</b> en la sección <b>"Credits"</b><br>( <b>Créditos</b> ) para reclamar créditos<br>estatales de CA. | Basic Information                                                                                                    |                             |
|                                                                                                    | Personal info needed for CA return                                                                                                    | EDIT                        |
|                                                                                                    | Additions to Income<br>Adjustments for income taxed by CA but not the federal government                                              | BEGIN                       |
|                                                                                                    | Subtractions from Income<br>Adjustments for income taxed by the federal government but not CA                                         | BEGIN                       |
|                                                                                                    | Itemized Deductions<br>State-specific itemized deduction adjustments                                                                  | BEGIN                       |
|                                                                                                    | Credits<br>State-specific tax credits                                                                                                 | EDIT                        |
|                                                                                                    | Additional Taxes<br>Use tax, children with investment income, etc.                                                                    | BEGIN                       |
|                                                                                                    | Contributions<br>Option to contribute to various CA funds                                                                             | BEGIN                       |
|                                                                                                    | Payments<br>Confirm all CA withholding tax is entered and other details                                                               | BEGIN                       |
|                                                                                                    | Health Care Shared Responsibility Tax (Form 3853)<br>Health Care Shared Responsibility Tax (Form 3853)                                | EDIT                        |
|                                                                                                    | Miscellaneous Forms<br>Application for extension, underpayment of estimated tax, vouchers for estimated tax payments, etc.            | BEGIN                       |
|                                                                                                    | EXITO                                                                                                    | CALIFORNIA RETURN           |
| Para reclamar el crédito fiscal para                                                                                    | California Return                                                                                                    |                             |
| en <b>"BEGIN" (COMENZAR)</b> en la parte                                                                                | Credits                                                                                                    |                             |
| más abajo de la página.                                                                                                 | Antoin and the are automatically calculated and carried from your Endowl action to your Additionic action. Below are                  | udditional availte that are |
|                                                                                                    | available through the state of Galifornia. Please review each section and complete the necessary information as it is a<br>situation. | applicable to your tax      |
|                                                                                                    | Crédito por el Cuidado de Menores                                                                                                    | BEGIN                       |
|                                                                                                    |                                                                                                    | BEGIN                       |
|                                                                                                    | Otros Creditos                                                                                                    | BEGIN                       |
|                                                                                                    | Credito por Inquilinos                                                                                                    | BEGIN                       |
|                                                                                                    | Anexo S, Credito por Impuesos Pagados a Otro Estado                                                                                   | BEGIN                       |
|                                                                                                    |                                                                                                    | BEGIN                       |
|                                                                                                    | васк                                                                                                    |                             |
|                                                                                                    |                                                                                                    |                             |

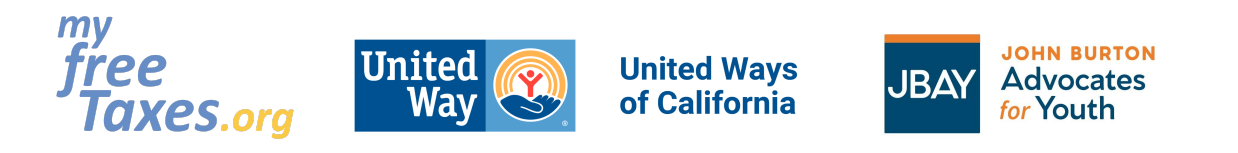

| En la parte superior de la página, haga<br>clic en " <b>BEGIN" (COMENZAR)</b> para ir a<br>la página principal de crédito fiscal por<br>crianza temporal.         | California Return CA Earned Income Credit & Foster Youth Tax Credit (Form 3514)  Has IRS previously disallowed your Federal EIC? Ves No Has CA previously disallowed your CA EIC? Ves No Has CA previously disallowed your CA EIC? Ves No Has CA previously disallowed your CA EIC? EEGIN Has CA previously disallowed your CA EIC? EEGIN Has CA previously disallowed your CA EIC? EEGIN Homo Supportive Services (HISS) payments, or Medicare Waiver payments that are nontaxable for federal purposes that are NOT included on the CA return                                                                                                    |
|----------------------------------------------------------------------------------------------------|----------------------------------------------------------------------------------------------------|
|                                                                                                    | Image: Service Payments, In Home Supportive Services (IHSS)payments, or IHSS supplementary payments that are nontaxable for federal purposes that are included on the CA return.         Image: Service Payments, In Home Supportive Services (IHSS)payments, or IHSS supplementary payments that are nontaxable for federal purposes that are included on the CA return.         Image: Service Payments, In Home Supportive Services (IHSS)payments, or IHSS supplementary payments that are nontaxable for federal purposes that are included on the CA return.         Image: Service Payments, Image: Service Payments, Image: |
| Haga clic en <b>"Sí"</b> , que es elegible para el<br>crédito fiscal para jóvenes de crianza.                                                                     | California Return                                                                                                    |
| Haga clic en <b>"Sí"</b> para dar su<br>consentimiento para que el personal<br>verifique que usted es elegible para el<br>Crédito fiscal para jóvenes de crianza. | <section-header><section-header><text><text><text></text></text></text></section-header></section-header>                                                                                                    |

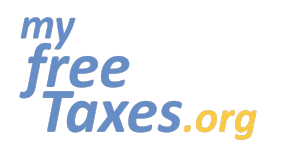

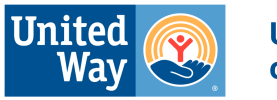

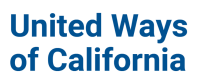

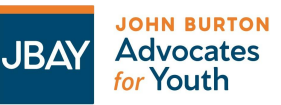

| <i>Si su nombre cambió</i> desde que estuvo<br>en crianza temporal, escriba su nombre,<br>inicial del segundo nombre y apellido<br>mientras estaba en crianza temporal.<br>Esto es para que pueda ser verificado<br>correctamente.<br><i>De lo contrario</i> , déjelo en blanco. | If the Taxpayer's name was different while in foster care than name on tax return (FTB relies on the information entered<br>on the tax return to verify taxpayer eligibility for the credit), enter that information below:<br>Taxpayer's First Name while in foster care if different than what is on the tax return<br>Taxpayer's Middle Initial while in foster care if different than what is on the tax return<br>Taxpayer's Last Name while in foster care if different than what is on the tax return                                                                                                    |
|----------------------------------------------------------------------------------------------------|----------------------------------------------------------------------------------------------------|
| Si tiene prueba de cuidado de crianza<br>(carta de verificación o carta de tutela<br>de la corte), haga clic en <b>"BEGIN"</b><br>(COMENZAR).                                                                                                    | Taxpayer's Last Name while in foster care if different than what is on the tax return                                                                                                    |
| En la página siguiente, cargue la carta<br>en PDF y haga clic en " <b>DONE" (HECHO)</b> .<br>Luego haga clic en " <b>CONTINUE</b> " en la<br>página siguiente.                                                                                                    | If consent and/or the proof you submit does not result in satisfactory proof of your eligibility, you may be contacted to provide additional proof, which may delay a decision on your eligibility. To request information needed to verify your status as a foster youth at or after age 13, contact:      California Department of Social Services (CDSS)     Telephone: 916.651.8848     Email: piargdes.ca.gov     Mail: 744 P Street, Sacramento, CA 95814     Out-of-State Inquiries: cds.osig/dssc.a.gov A decision on your eligibility for the FYTC may be delayed or denied if your eligibility is not confirmed by CDSS or you do not provide sugre consent and/or attact proof of your eligibility as a foster youth at or after age 13 your tax return.                                                                                                    |
| Sugerencias:<br>• Guarde la información de<br>contacto del Departamento de<br>Servicios Sociales de CA en<br>caso de que la necesite más<br>adelante.                                                                                                    | California Return         Peses add a(n) CA 3514 Foster Youth Credit Proof of Status PDF Attachment         Image: Comparison of Comparison of Comparison of Status PDF Attachment         Trag and Drop PDF here, to upload a(n) CA 3514 Foster Youth Credit Proof of Status PDF Attachment         Image: Comparison of Comparison of C |
|                                                                                                    | If consent and/or the proof you submit does not result in satisfactory proof of your eligibility, you may be contacted to provide additional proof, which may delay a decision on your eligibility.<br>To request information needed to verify your status as a foster youth at or after age 13, contact:<br>• California Department of Social Services (CDSS)<br>• Telephone: 916.61.8848<br>Email: piar@dss.ca.gov<br>• Mail: 744 P Street, Sacramento, CA 95814<br>• Out-of-State Inquiries: cdss.osi@dss.ca.gov<br>A decision on your eligibility for the FYTC may be delayed or denied if your eligibility is not confirmed by CDSS or you<br>do not provide satisfactory proof of your eligibility to the FTB. For that reason, we recommend that you check the<br>applicable box to provide your consent and/or attach proof of your status as a foster youth at or after age 13 to your<br>tax return.                                                                                                    |
|                                                                                                    | BACK                                                                                                    |

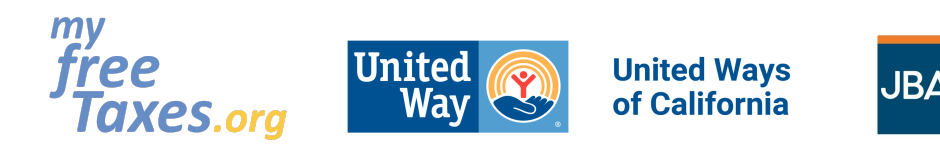

JOHN BURTON

Advocates

for Youth

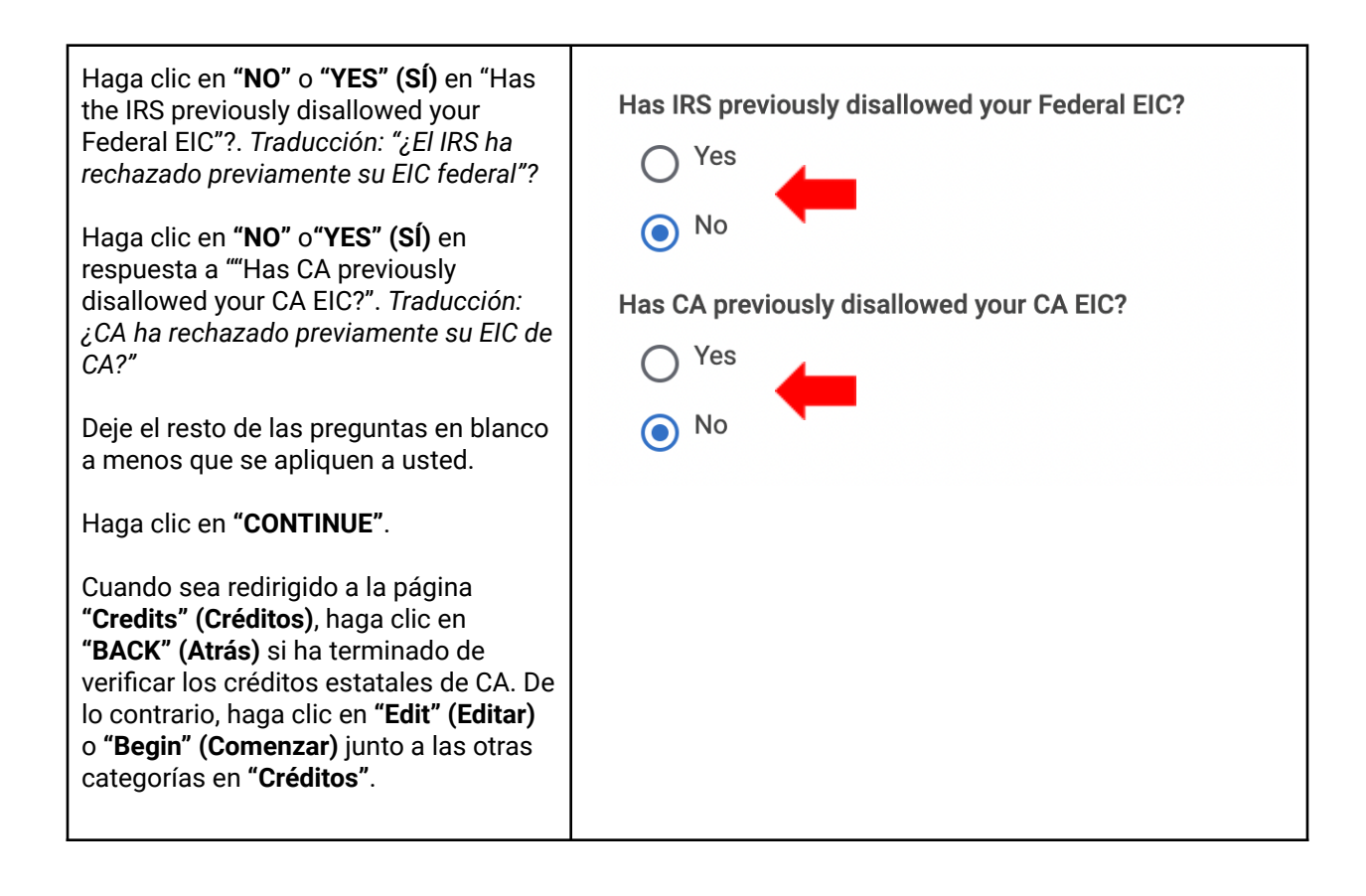

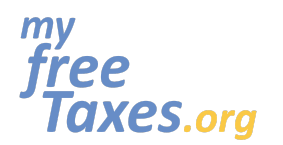

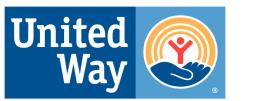

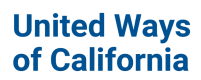

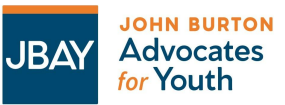

| Asegúrese de ingresar cualquier                                                                         | California Return                                                                                                    |             |
|----------------------------------------------------------------------------------------------------|----------------------------------------------------------------------------------------------------|-------------|
| aplicarse a sus circunstancias<br>personales en su declaración estatal.                                 | Basic Information Personal info needed for CA return                                                                          | EDIT        |
| Una vez que haya terminado, con las secciones anteriores, haga clic en <b>"EXIT</b> CALIFORNIA RETURN". | Additions to Income<br>Adjustments for income taxed by CA but not the federal government                                      | BEGIN       |
|                                                                                                    | Subtractions from Income<br>Adjustments for income taxed by the federal government but not CA                                 | BEGIN       |
|                                                                                                    | Itemized Deductions<br>State-specific itemized deduction adjustments                                                          | BEGIN       |
|                                                                                                    | Credits<br>State-specific tax credits                                                                                         | EDIT        |
|                                                                                                    | Additional Taxes Use tax, children with investment income, etc.                                                               | EDIT        |
|                                                                                                    | Contributions<br>Option to contribute to various CA funds                                                                     | BEGIN       |
|                                                                                                    | Payments<br>Confirm all CA withholding tax is entered and other details                                                       | BEGIN       |
|                                                                                                    | Health Care Shared Responsibility Tax (Form 3853)<br>Health Care Shared Responsibility Tax (Form 3853)                        | EDIT        |
|                                                                                                    | Miscellaneous Forms<br>Application for extension, underpayment of estimated tax, vouchers for estimated tax<br>payments, etc. | BEGIN       |
|                                                                                                    | EXIT CALIFO                                                                                                    | RNIA RETURN |

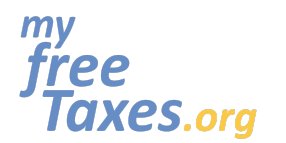

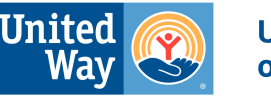

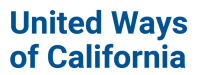

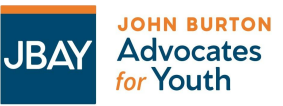

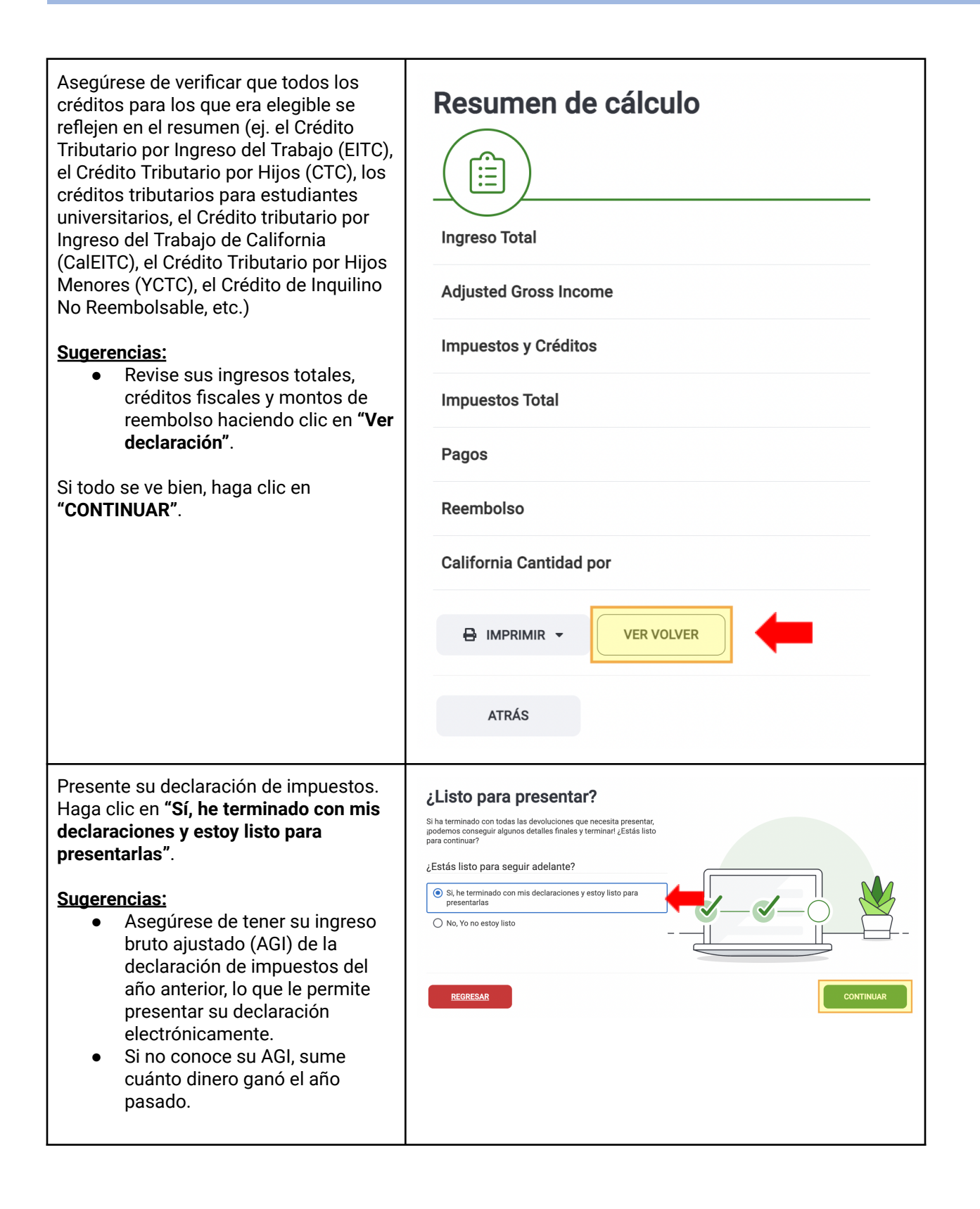

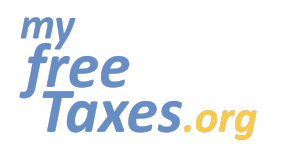

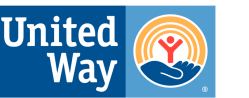

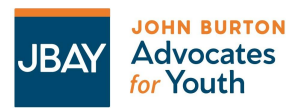

Cuando su declaración federal y/o estatal ha sido procesada, **se enviará una notificación automática a la dirección de correo electrónico** asociada a su cuenta, y también al buzón dentro de su cuenta de TaxSlayer, ubicado en el menú de navegación en el lado izquierdo de la pantalla. *Si no recibió la notificación por correo electrónico*, por favor asegúrese de agregar TaxSlayer a su lista de contactos seguros para que nuestros mensajes no se envíen a su carpeta de correo NO DESEADO o SPAM.

#### 🕞 TaxSlayer°

#### We've received your tax return.

You'll receive an e-mail from us within 12-24 hours notifying you of your return status once it has been reviewed by the IRS.

Please note: If you filed any state returns, they will not be sent to state taxing authorities until your federal return has been accepted. You will receive an email from us once your state processes your return notifying you of your return status.

Thank you for choosing TaxSlayer!

#### Revise el estado de su declaración de impuestos

Ingrese a su cuenta desde la página de inicio de TaxSlayer y acceda a su declaración federal y/o estatal directamente desde la pantalla "**Mi cuenta**". Si el estado dice "**Pendiente**", significa que su devolución fue recibida pero aún NO ha sido aceptada. Si el estado dice "**Aceptado**", eso significa que su devolución ha sido recibida Y aceptada.

### ¡Bienvenido! Aquí hay un resumen de dónde nos encontramos:

| Presentaciones anteriores                                        |          |           |  |  |
|------------------------------------------------------------------|----------|-----------|--|--|
| Devolución                                                       | Detalles | Estado    |  |  |
| Federal                                                          | •        | ACEPTADO  |  |  |
| California                                                       | ٠        | PENDIENTE |  |  |
|                                                                  |          |           |  |  |
|                                                                  |          |           |  |  |
| REGRESAR                                                         |          |           |  |  |
|                                                                  |          |           |  |  |
| Derechos de Autor TaxSlayer 2023   <u>Política de Privacidad</u> |          |           |  |  |

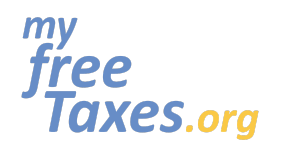

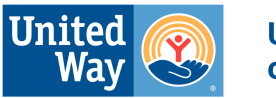

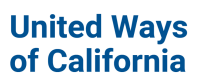

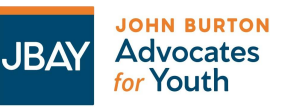

# Imprima su declaración

| Una vez que su declaración federal y/o estatal<br>haya sido aceptada, podrá ingresar a su cuenta<br>desde <b>la página de inicio de TaxSlayer</b> y acceder<br>a su declaración federal y/o estatal aceptada<br>directamente desde la pantalla <b>"Mi cuenta"</b> .<br>Haga clic en <b>"Access My Return"</b> .<br><b>Sugerencias:</b><br>• Guarde una copia de su declaración, y<br>sus documentos y recibos de impuestos<br>en una computadora protegida con<br>contraseña, o imprima una copia y<br>guarde su declaración de impuestos en<br>un gabinete cerrado con llave junto con<br>sus documentos de impuestos. | TY ACCOUNT 2022 Tax Return Welcome back! Your 2022 tax return has been e-filed.                                                                                                    |
|----------------------------------------------------------------------------------------------------|----------------------------------------------------------------------------------------------------|
|                                                                                                    | ACCESS MY RETURN         RETURN       STATUS       REFUND AMOUNT         Federal       Sent (i)       \$XX.XX         California       Sent (i)       \$XXX.XX                                                                                                    |
| Haga clic en la barra de herramientas de la<br>izquierda y luego haga clic en<br><b>"Resumen/Imprimir</b> ". Cuando vea el resumen,<br>desplácese hacia abajo y haga clic en <b>"Imprimir</b><br><b>Resultados</b> ".                                                                                                    | <ul> <li>TaxSlayer</li> <li>Mi Cuenta</li> <li>Información Básica</li> <li>Federal</li> <li>Seguro médico</li> <li>El Estado</li> <li>El Estado</li> <li>Resumen/Imprimir<br/>Resumen</li> <li>Imprimir Resultados</li> <li>Archivo electrónico</li> <li>Declaración enmendada 2022</li> </ul> |

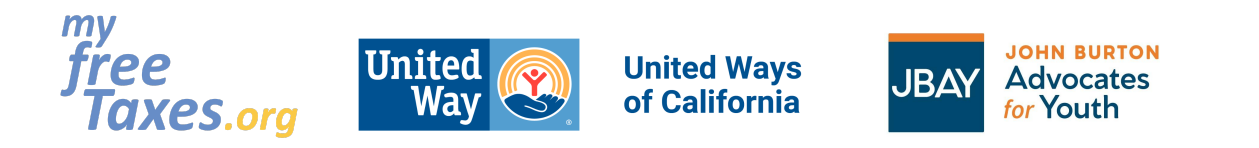

| Elija <b>"Print all".</b> Traduccion: "Imprimir todo".                                              | Resumen de cálculo                                                                                                    |
|----------------------------------------------------------------------------------------------------|----------------------------------------------------------------------------------------------------|
|                                                                                                    |                                                                                                    |
|                                                                                                    |                                                                                                    |
|                                                                                                    | Adjusted Gross Income                                                                                                    |
|                                                                                                    | Impuestos y Créditos                                                                                                    |
|                                                                                                    | Impuestos Total                                                                                                    |
|                                                                                                    | Pagos                                                                                                    |
|                                                                                                    | Reembolso                                                                                                    |
|                                                                                                    | California Reembolso                                                                                                    |
|                                                                                                    |                                                                                                    |
|                                                                                                    |                                                                                                    |
|                                                                                                    | Print all                                                                                                    |
|                                                                                                    | Print Federal                                                                                                    |
|                                                                                                    | Print State - CA                                                                                                    |
|                                                                                                    |                                                                                                    |
| Puede guardar su declaración en su<br>computadora o teléfono como un documento<br>PDF o imprimirla. | PrintResults (1).pdf                                                                                                    |
|                                                                                                    |                                                                                                    |
|                                                                                                    | 2022 Tax Return                                                                                                    |
|                                                                                                    | prepared by,                                                                                                    |
|                                                                                                    | TaxStayer.com                                                                                                    |
|                                                                                                    | Toolans for using Tachtana one and                                                                                                    |
|                                                                                                    | I many pour ter uning a backgroup control and<br>don't florger due fuer findings and many<br>about as at www.saudayer.com/hitishirend.                                                                                                    |
|                                                                                                    |                                                                                                    |
|                                                                                                    |                                                                                                    |
|                                                                                                    | Num         8879<br>Pre- Internet 2011         IRS e-file Signature Authorization         Odd Nu. 106-2011           Terment from the file<br>Second transmitter of the file<br>Second transmitter of the file<br>Second transmitter of the file of the file of the file of the file of the file<br>Second transmitter of the file of the file of the file of the file<br>Second transmitter of the file of the file of the file of the file of the file<br>Second transmitter of the file of the file of the file of the file of the file<br>Second transmitter of the file of the file of the file of the file of the file of the file<br>Second transmitter of the file of the file of the file of the file of the file of the file<br>Second transmitter of the file of the file of the file of the file of the file of the file of the file of the file of the file of the file<br>Second transmitter of the file of the file |

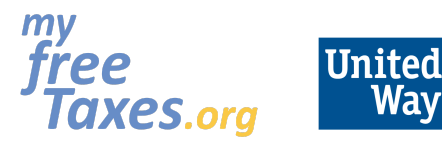

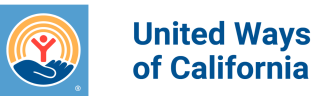

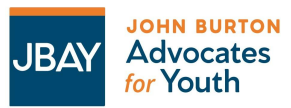

### Cómo presentar una enmienda a su declaración de impuesto con TaxSlayer:

¿Ya presentó su declaración de impuestos, pero necesita hacer una enmienda? Es posible que haya omitido un documento, haya elegido un estado de presentación incorrecto, no haya reclamado a un dependiente, o haya omitido un crédito o una deducción. Si es así, siga las instrucciones aquí para corregir su declaración de impuestos. Por favor, tenga en cuenta que TaxSlayer solo permite presentar y modificar declaraciones del año en curso, no para años anteriores.

Para comenzar a enmendar su declaración, seleccione **"Archivo electrónico"** en el menú de navegación principal. Luego, seleccione **"Declaración modificada 2022"** que aparece debajo en el menú de navegación.

Marque la casilla que dice: **"I understand the purchase of an amended return is nonrefundable"**. *Traducción: "Entiendo que la compra de una declaración enmendada no es reembolsable"*.

Haga clic en "GET STARTED".

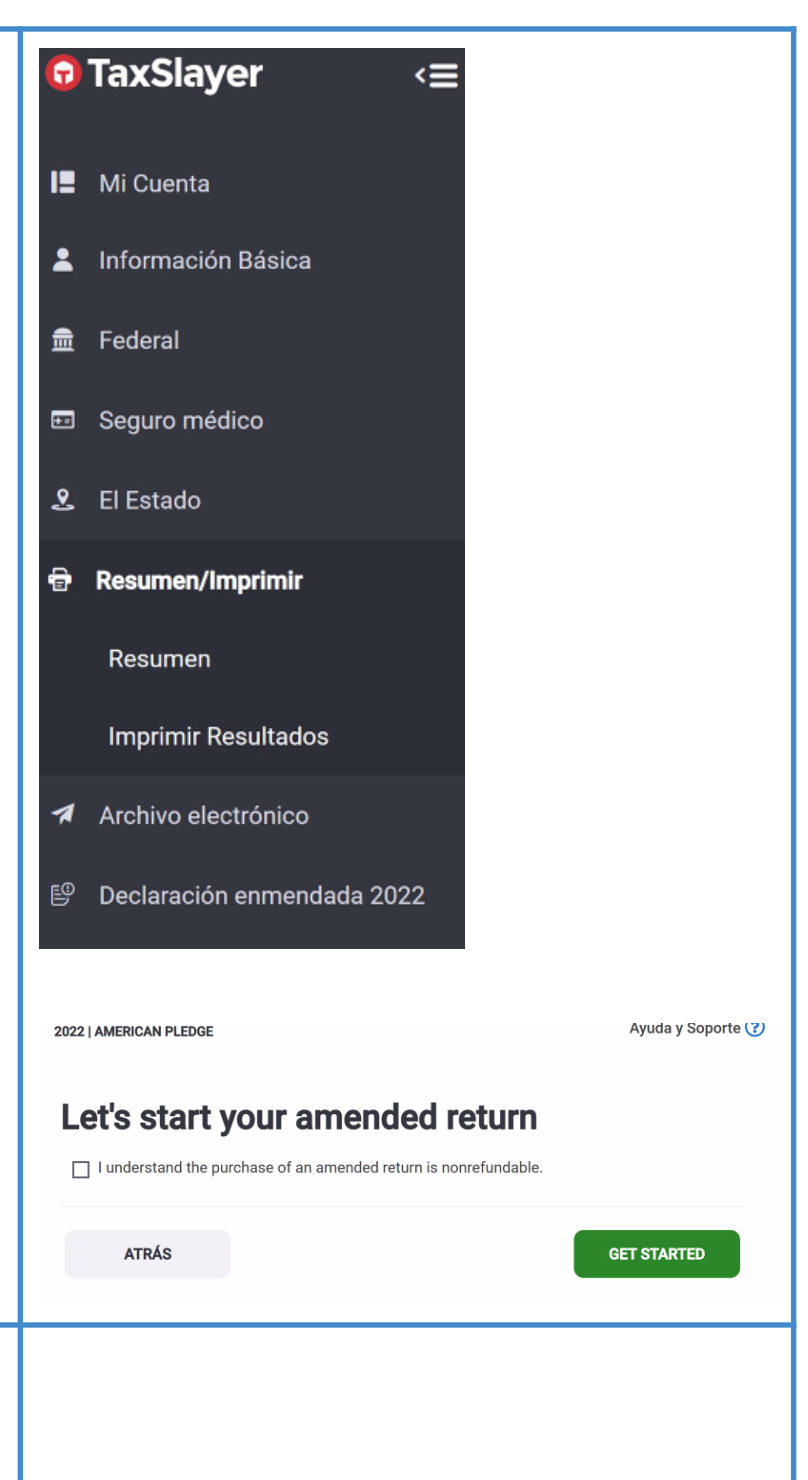

Una vez que haya completado su declaración enmendada, seleccione **"CONTINUE"** en la parte inferior del menú de declaración enmendada para elegir cómo desea presentarla. Si elige

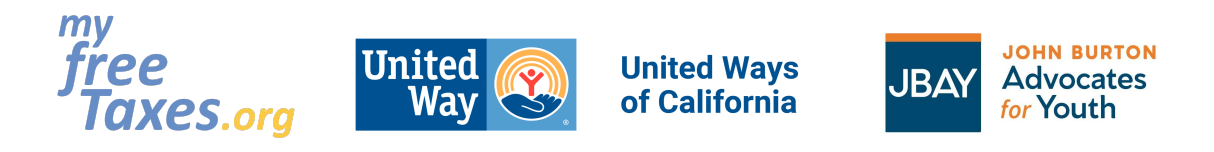

#### ¿Necesita verificar el estado de su reembolso?

#### Estado de reembolso federal:

Para verificar el estado de su reembolso federal, visite el sitio web del IRS haciendo clic en el siguiente enlace: <u>"¿Dónde está mi reembolso?"</u>. También puede revisar el estado de su reembolso federal por teléfono llamando a la línea directa de reembolsos del IRS al 1-800-829-1954.

#### Estado de reembolso del estado de CA:

Para verificar el estado de su reembolso del estado de California, visite el sitio web de Franchise Tax Board haciendo clic <u>aquí</u>. También puede llamar a la línea de atención al cliente de FTB al 800-852-571 de lunes a viernes de 8 a.m. a 5 p.m.

#### ¿Necesita un plan de pago?

Si tiene un pago de impuestos grande y no puede pagarlo todo de una vez, puede solicitar un plan de pago. Primero, debe ver si califica, luego debe presentar la solicitud directamente con el IRS o la Junta de Impuestos de Franquicias (FTB, por sus siglas en inglés).

- Para solicitar un plan de pago con el IRS (impuestos federales) haga clic aquí.
- Para solicitar un plan de pago con el Franchise Tax Board (California), haga clic aquí.

#### ¿Necesita ponerse en contacto con el servicio de atención al cliente?

¿Está teniendo problemas técnicos? Póngase en contacto con el servicio de atención al cliente a través de cualquiera de los siguientes métodos:

- Sitio web: <u>https://myfreetaxes.com/es/soporte</u>
- Línea de ayuda: 866-698-9435
   Disponible de 7am-3pm PT diariamente, comenzando el 6 de febrero al 18 de abril, y de 7am-3 pm PT diariamente del 19 de abril al 31 de octubre.
- Correo electrónico: info@myfreetaxes.com